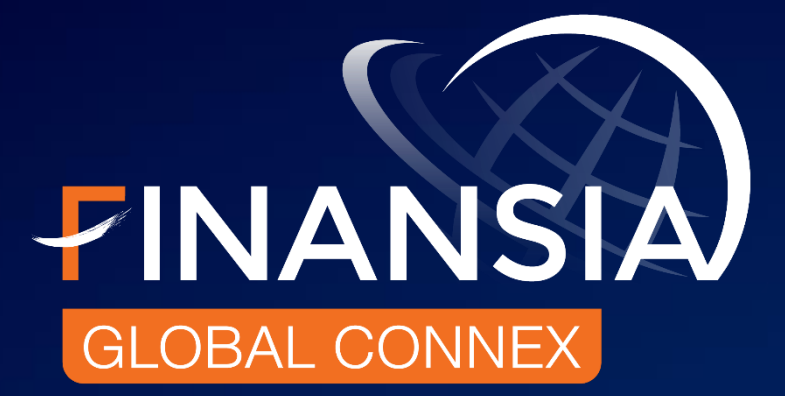

# **Finansia Global Connex**

# Manual Guide

Web Trading Platform

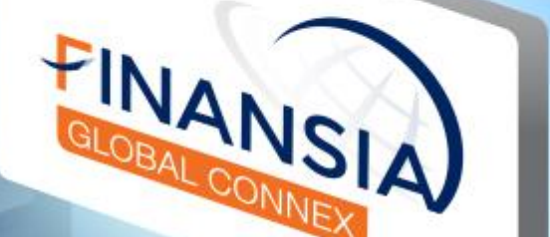

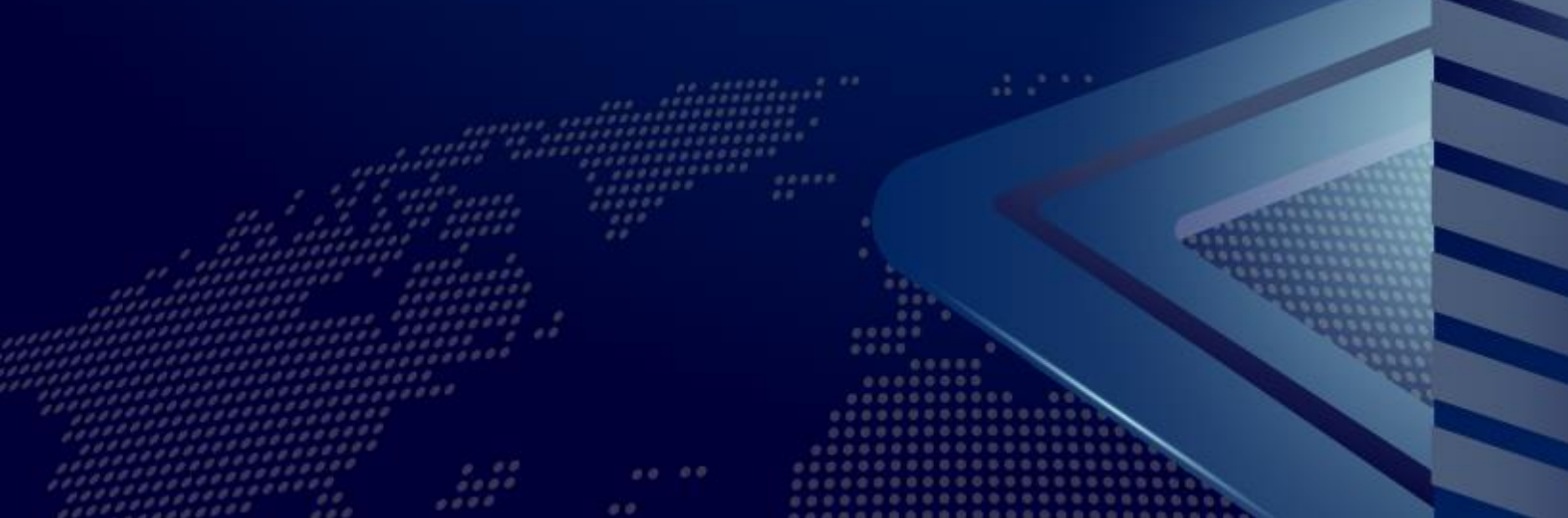

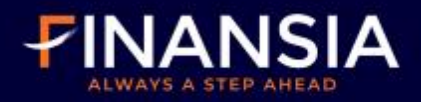

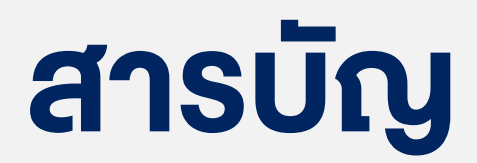

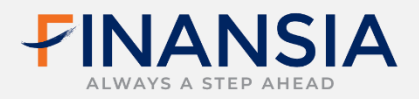

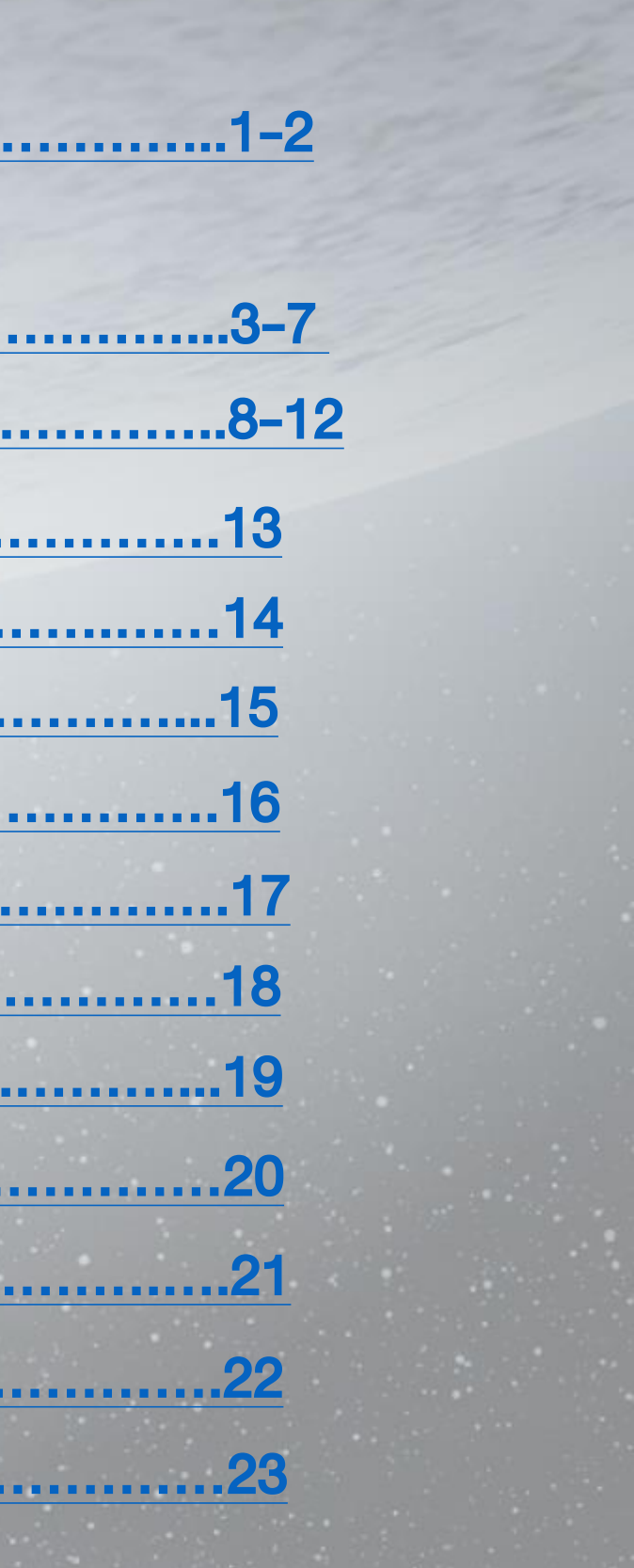

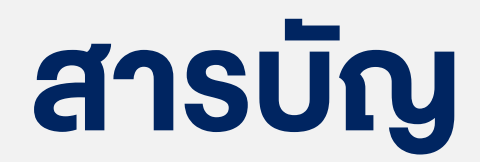

| ayou                     | <u>t</u>                       |
|--------------------------|--------------------------------|
| Add E                    | xchanges                       |
| Currer                   | nt Package                     |
| Currer                   | ncy Conversion                 |
| Portfo                   | lio                            |
|                          |                                |
| Orc                      | lers                           |
| Orc<br>Sta               | lers<br>tement                 |
| Orc<br>Sta<br>Hol        | lers<br>tement<br>dinas.       |
| Orc<br>Sta<br>Hol<br>Tra | lers<br>tement<br>dings<br>des |

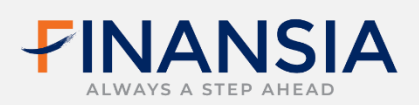

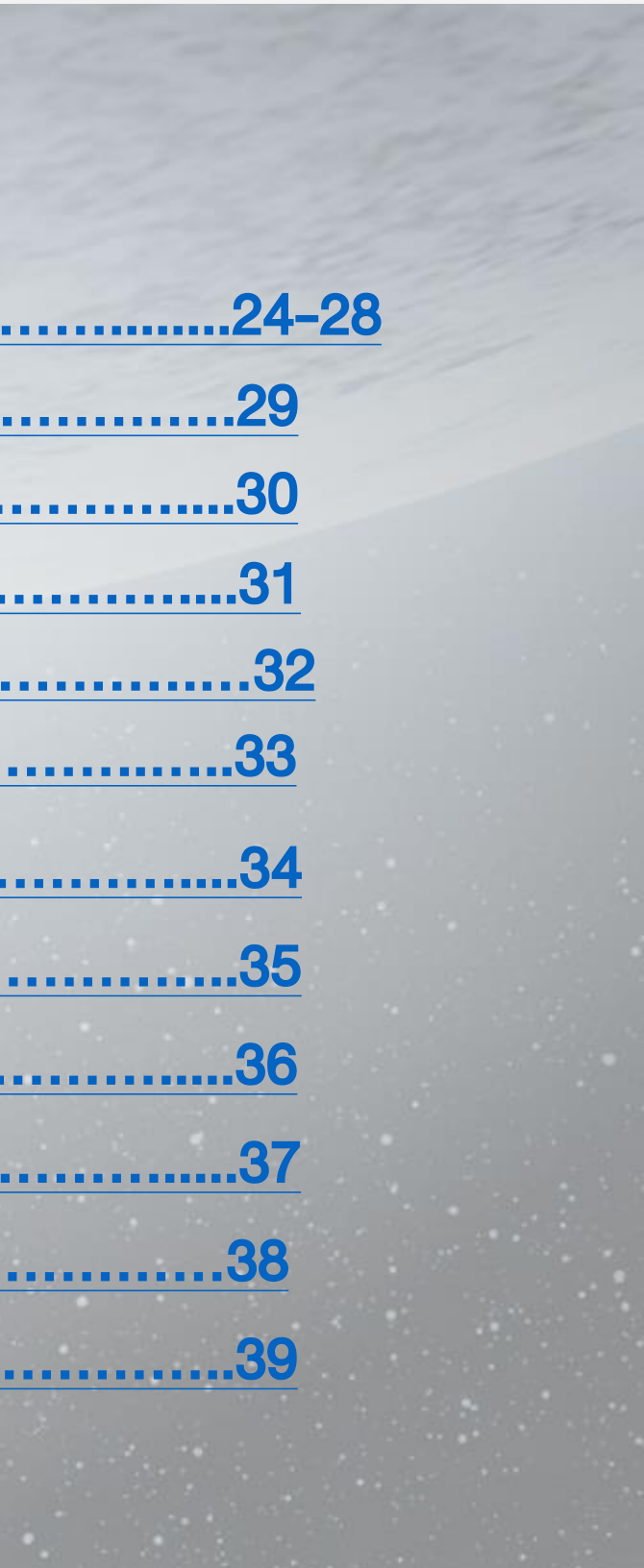

# 4 ช่องทางการ Login

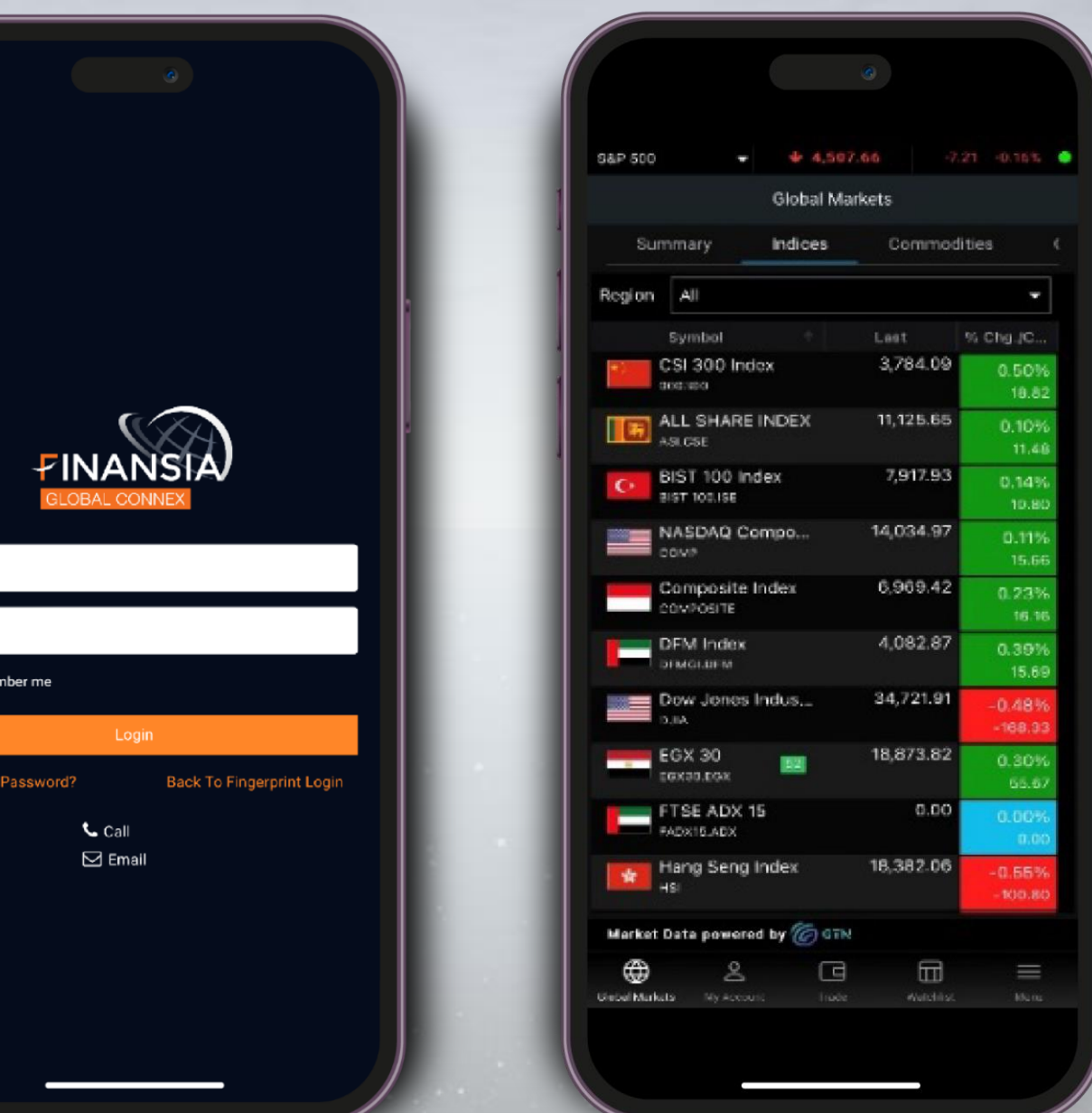

แอปพลิเคชัน Finansia **Global Connex** 

1

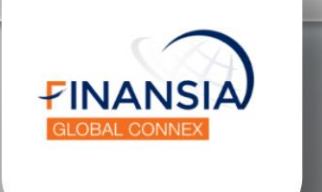

sername Password Remember me Forgot Password?

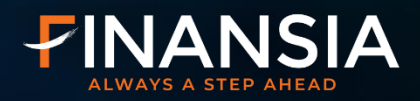

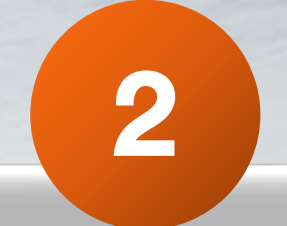

# แอปพลิเคชัน **Finansia HERO**

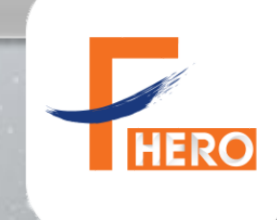

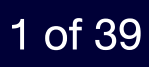

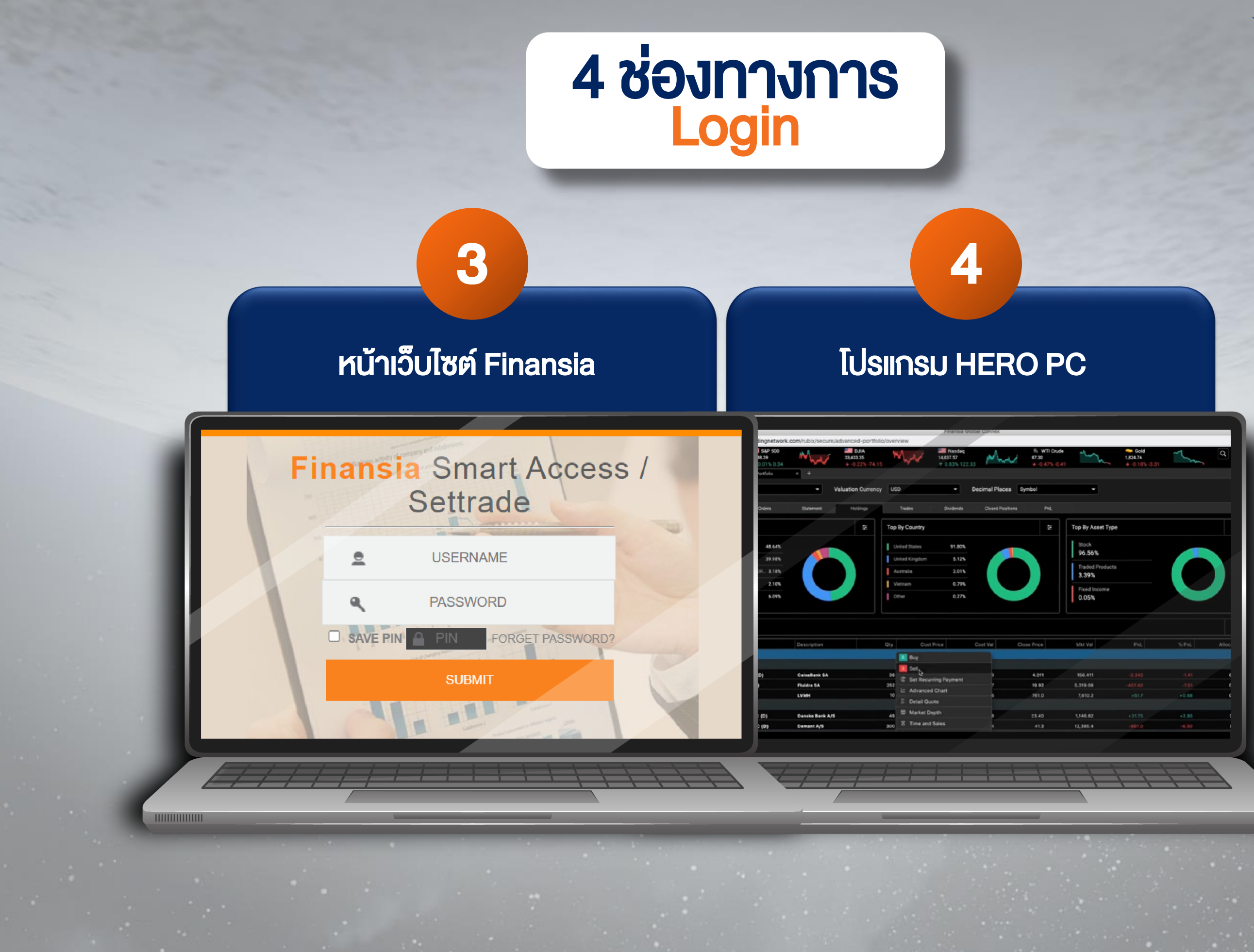

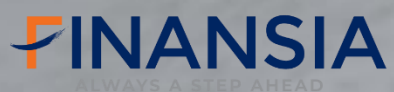

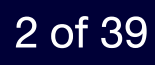

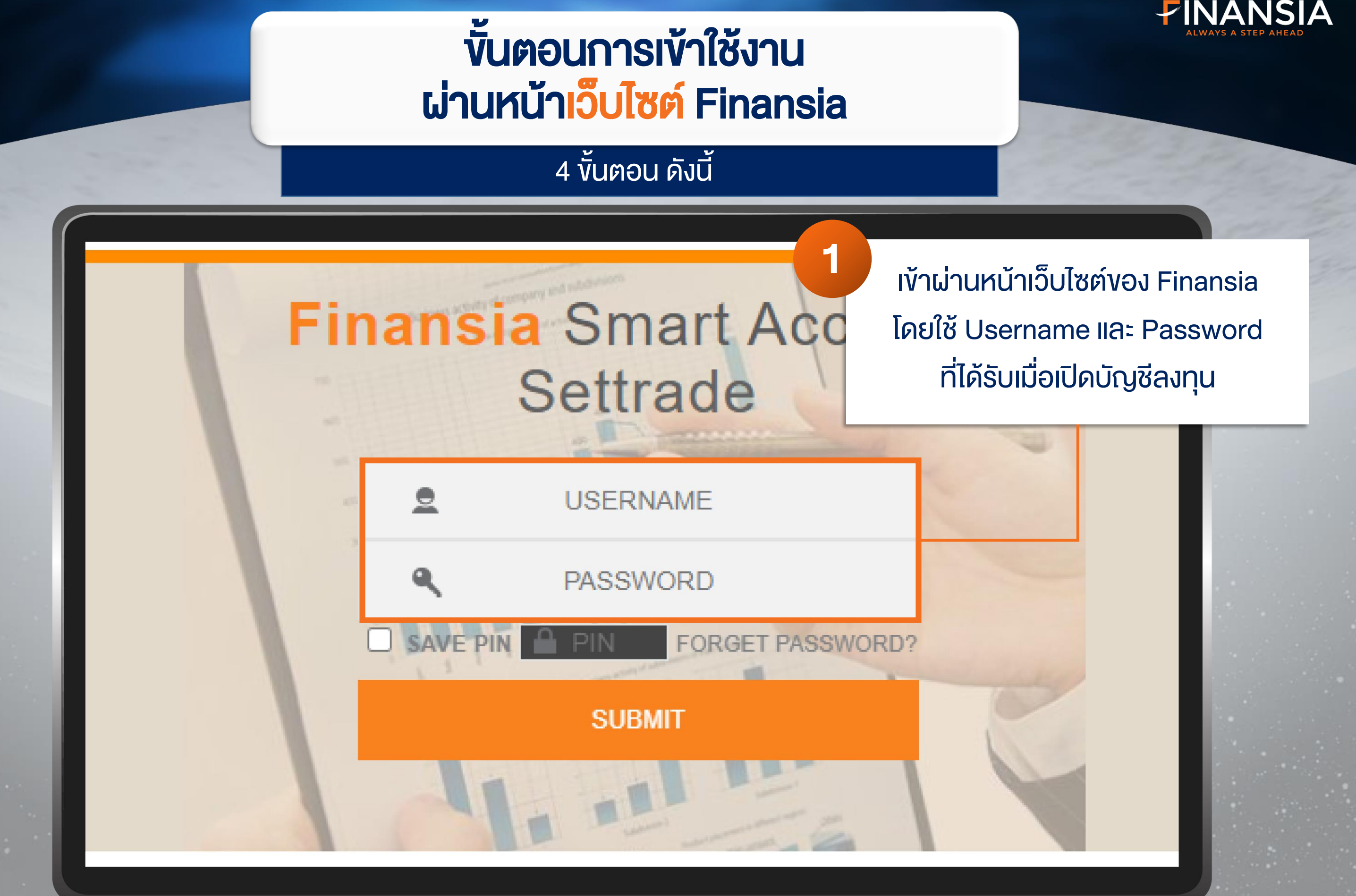

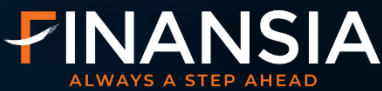

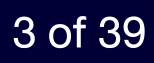

# ขั้นตอนการเข้าใช้งาน ผ่านหน้าเว็บไซต์ Finansia

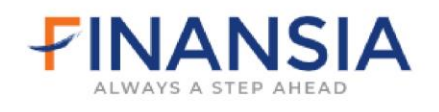

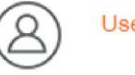

Username 630365 Sign Out

THEN

#### การยืนยันตัวตน

.............

เพื่อให้เป็นไปตามเกณฑ์ ก.ล.ต. สำหรับการยืนยันตัวตน 2 ขั้นตอน (2FA) และมาตรฐานความปลอดภัยในการเข้าถึงข้อมูล กรุณายืนยันตัวตนของท่านผ่าน SMS-OTP หรือ Notification-OTP ในช่องทางใดช่องทางหนึ่ง ดังต่อไปนี้

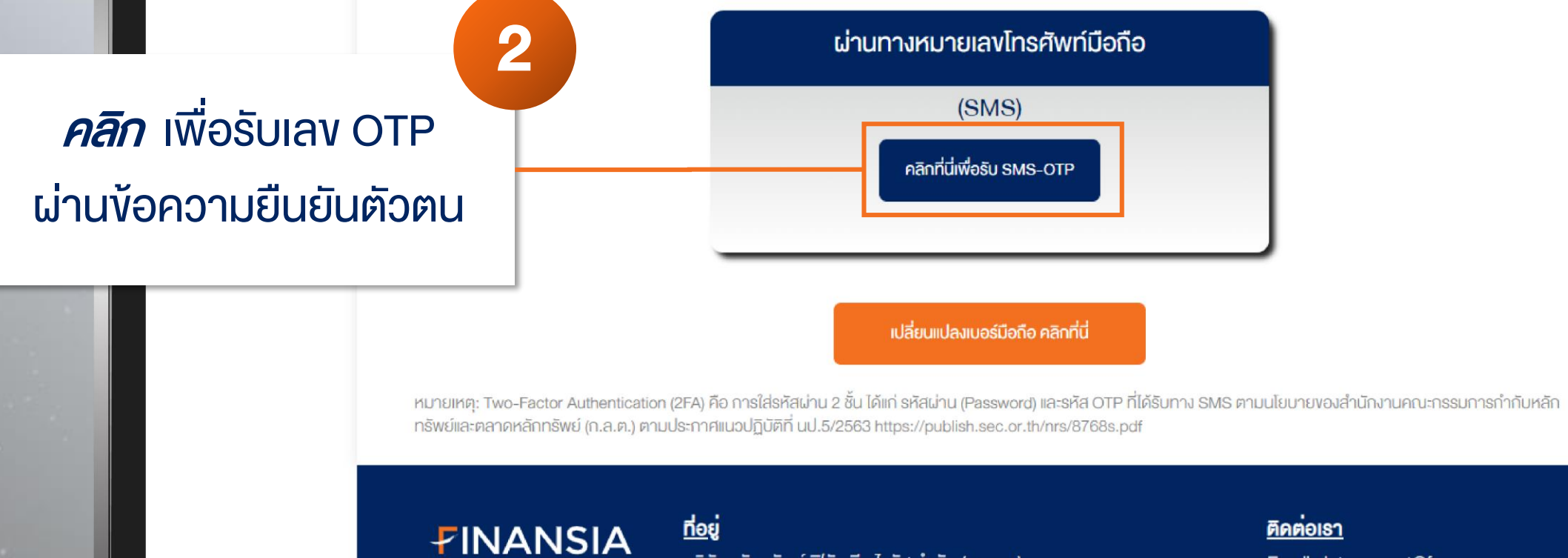

บริษัทหลักทรัพย์ ฟินันเซีย ไซรัส จำกัด (มหาชน)

ชั้น 18 อาคาร ดิ ออฟฟิศเศส แอท เซ็นทรัลเวิลด์

999/9 กนนพระราม 1 แขวงปทุมวัน เขตปทุมวัน กรุงเทพฯ 10330

Email : int-support@fnsyrus.com Phone : 0 2782 2400

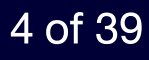

# ขั้นตอนการเข้าใช้งาน ผ่านหน้าเว็บไซต์ Finansia

|                                       |                                              |                                                            |                                                                                                    | (&)                                                             | Username 630365<br>Sign Out |
|---------------------------------------|----------------------------------------------|------------------------------------------------------------|----------------------------------------------------------------------------------------------------|-----------------------------------------------------------------|-----------------------------|
|                                       |                                              |                                                            |                                                                                                    |                                                                 | TH   EN                     |
| การยืนยันตัว                          | วตนผ่านหม                                    | มายเลงโท                                                   | รศัพท์มือถือ                                                                                                    |                                                                 |                             |
|                                       | หมาย                                         | ยเลงโทรศัพท์                                               | 090-5XX-XX54                                                                                                    | 3                                                               | ใส่ตัวเองที่                |
|                                       |                                              | OTP Ref.                                                   | F912                                                                                                    |                                                                 |                             |
|                                       | กรุณากรอกรหั                                 | a SMS-OTP                                                  | 123456                                                                                                    |                                                                 | ลงทะเบย                     |
|                                       |                                              |                                                            | กรุณาตรวจสอบรหัส OTP บนโทรศัพท์มือถือของท่านภายใน 5 นาที<br>หากท่านไม่ได้รับรหัส OTP กรุณาคลิกที่นี่เพื่อขอรับรหัส SMS-OTP ใ | ใหม่อีกครั้ง in 5 second                                        | เสร็จเรียบร้                |
|                                       |                                              |                                                            | ยืนยัน                                                                                                    |                                                                 | จากเ                        |
| หมายเหตุ: Two-Fa<br>ทรัพย์และตลาดหลัเ | actor Authentication<br>กทรัพย์ (ก.ล.ต.) ตาม | า (2FA) คือ การใส่<br>มประกาศที่ 5/256                     | รหัสผ่าน 2 ชั้น ได้แก่ รหัสผ่าน (Password) และรหัส OTP ที่ได้รับทาง SMS<br>3 https://publish.sec.or.th/nrs/8768s.pdf         | S ตามนโยบายของสำนักงานคณ                                        | ะกรรมการกำกับหลัก           |
|                                       | NSIA<br>TED AMEAD                            | <b>ที่อยู่</b><br>บริษัทหลักท<br>ชั้น 18 อาคา<br>999/9 ถนน | รัพย์ ฟินันเซีย ไซรัส จำกัด (มหาชน)<br>เร ดิ ออฟฟิศเศส แอท เซ็นทรัลเวิลด์<br>พระราม 1 แขวงปทุมวัน เขตปทุมวัน กรุงเทพฯ 10330  | <u>ติคต่อเรา</u><br>Email : int-support@<br>Phone : 0 2782 2400 | Ifnsyrus.com<br>0           |
| สงวนลิขสิทธิ์ 2566 บริษัท             | หลักทรัพย์ ฟินันเซีย                         | ชั้น 18 อาคา<br>999/9 ถนนเ<br>ไซรัส จำกัด (มหา             | เร คิ ออฟฟิศเศส แอท เซ็นทรัลเวิลด์<br>พระราม 1 แขวงปทุมวัน เขตปทุมวัน กรุงเทพฯ 10330<br>ชน)                                  | Phone : 0 2782 2400                                             |                             |

# **FINANSIA**

้ด้รับผ่านข้อความที่ มนไว้เมื่อเปิดบัญชี อยแล้วกับ Finansia เั้นกด 'ยืนยัน'

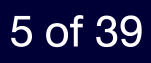

# ขั้นตอนการเข้าใช้งาน ี่ ผ่านหน้าเว็บไซต์ Finansia

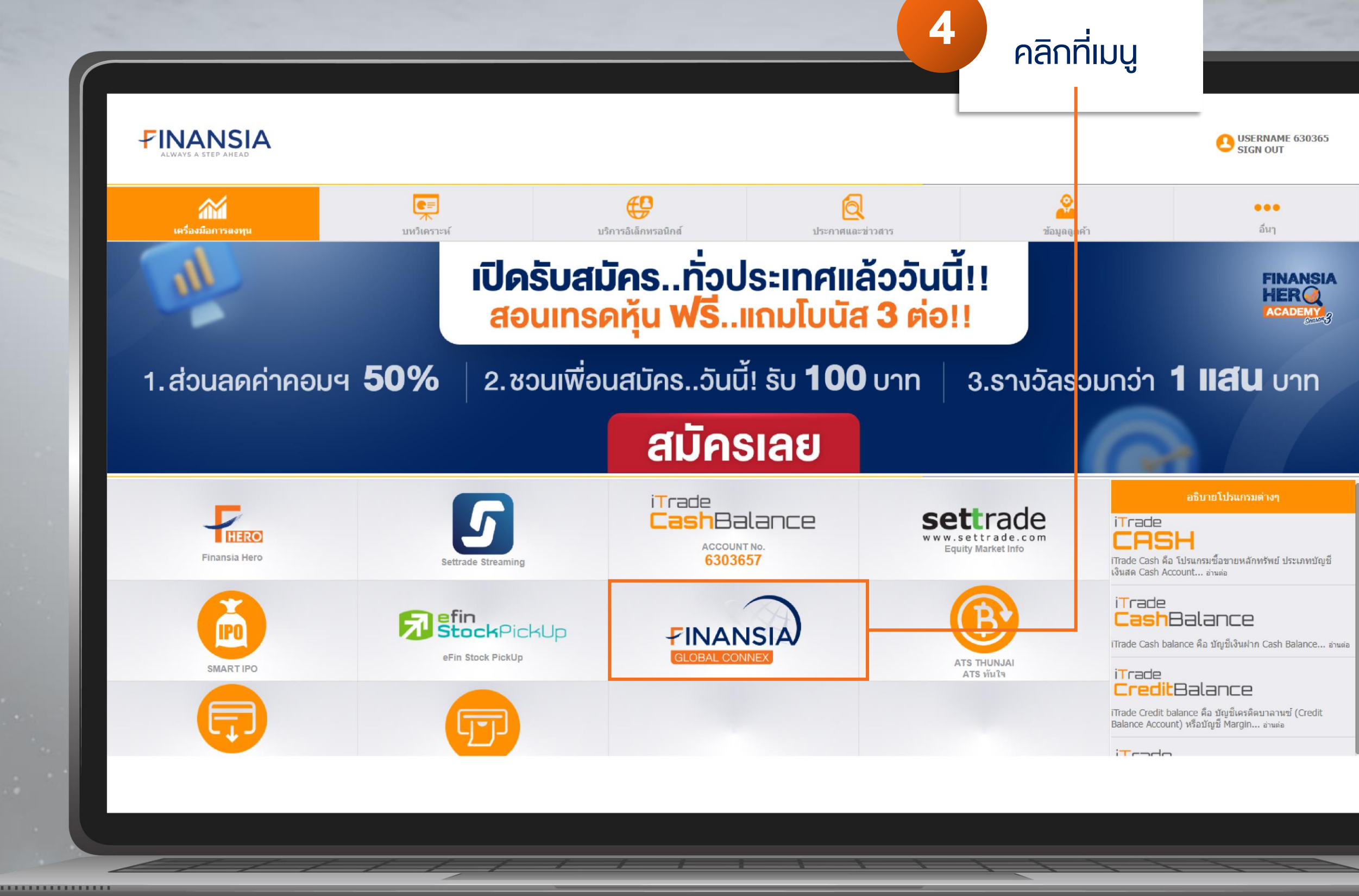

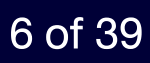

# ขั้นตอนการเข้าใช้งาน ผ่านหน้าเว็บไซต์ Finansia

# เข้าสู่หน้าระบบ Finansia Global Connex

|                                  | < 4,166.82<br>1.20 | P 500<br>% 49.45 | $\Delta m$ | and a | DJIA<br>32,928.96<br>1.58% 511.3 | ~~~    |         | Nasd<br>14,335.51<br>1,09% | aq<br>155.09 | how           | B WTI Crude<br>82.69<br>↑ 0.53% 0.44 | Mundan             | ← Gold<br>1,997.80<br>↑ 0.08% 1.62 |                  | BTC/USD<br>34,404.54<br>-0.41% -141.93 |
|----------------------------------|--------------------|------------------|------------|-------|----------------------------------|--------|---------|----------------------------|--------------|---------------|--------------------------------------|--------------------|------------------------------------|------------------|----------------------------------------|
| Console                          | +                  |                  |            |       |                                  |        |         |                            |              |               |                                      |                    |                                    |                  |                                        |
| Watchlist                        | × +                |                  |            |       |                                  |        |         |                            |              | ¢ []          | Chart x                              | +                  |                                    |                  |                                        |
| My Watchlist<br>Custom Watchlist | ~                  | ٩                |            |       |                                  |        |         |                            |              |               | Q 700 (D).HKEX                       | 1D 5D 1            | M 3M 1Y 2                          |                  |                                        |
| ymbol                            | Last               | Chg.             | % Chg.     | Chart | Bid                              | Ask    | Bid Qty | Ask Qty                    | Volume       | Turnover      |                                      |                    |                                    |                  |                                        |
| EQ 700 (D)                       | 289.2              | -6.2             | -2.10      | m     | 289.0                            |        |         | 155,600                    | 13727382     | 3,984,600,4   |                                      |                    |                                    |                  |                                        |
| EQ 3690 (D)                      | 110.60             | -3.40            | -2.98      | m     | 110.60                           |        |         | 237,000                    | 17728879     | 1,972,835,1   |                                      |                    |                                    |                  |                                        |
| EQ 9618 (D)                      | 99.80              | -1.50            |            | m     |                                  |        |         |                            | 5371974      | 536,910,9     |                                      |                    |                                    |                  |                                        |
| EQ VCB (D)                       | 86,800             |                  |            |       | 86,600.00                        |        |         | 19,500                     | 1438300      | 124,539,000,0 | β. <u>.</u>                          |                    |                                    |                  |                                        |
| EQ VIC (D)                       | 40,500             |                  |            | hrm   |                                  |        |         |                            | 5980400      | 244,641,000,0 | ip all the                           |                    |                                    |                  |                                        |
| EQ HPG (D)                       | 23,000             |                  |            | m     | 22,950.00                        |        |         | 280,300                    | 20972000     | 484,989,000,0 | 111 14                               | - <u>F</u>         |                                    |                  |                                        |
| AAPL (D)                         | 169.83             | -0.46            |            | m     | 169.74                           |        |         |                            | 39191        |               |                                      | " Y <sub>1</sub>   |                                    |                  |                                        |
| MSFT (D)                         | 338.27             |                  |            | mm    | 338.05                           |        |         |                            | 17213        |               |                                      | - her,             | <u> 14 14</u>                      |                  | <b>/</b> *                             |
| AMZN (D)                         | 132.32             | -0.39            | -0.29      | ~~~~  | 132.30                           |        |         |                            | 59038        |               |                                      |                    | HUT WAT                            | Lurana, Jura     | M. APP                                 |
| TSLA (D)                         | 194.76             |                  |            | m     |                                  |        |         |                            | 427615       |               |                                      |                    | •                                  | * * <b>U</b> L * |                                        |
| BRK.A (D) 5                      | 513,064.96         |                  |            |       | 500,000.00                       |        |         |                            |              |               |                                      |                    |                                    |                  |                                        |
| EQ NVDA (D)                      | 408.89             | -2.72            | -0.65      | m     | 408.71                           | 408.95 | 100     | 100                        | 61247        |               | :30 02:00                            | 02:30 03:00        | 03:30 05                           | :00 05:30 06     | 6:00 06:30                             |
| Account Summary                  | × +                |                  |            |       | _                                |        |         |                            |              |               | C Lite Order Ticket x                | +                  |                                    |                  |                                        |
| All Cash Equity Sur              | Immary             |                  |            |       |                                  |        | ▼ USD   |                            |              | •             |                                      | Buy                |                                    |                  |                                        |
| Buying Power                     |                    |                  |            |       |                                  |        |         |                            |              | 0.00          | EQ See TENCEN                        | T HOLDINGS LIMITED | - Main Normal Market               | t (i)            |                                        |
| Unrealized P/L                   |                    |                  |            |       |                                  |        |         |                            |              | 0.00          | Q                                    |                    |                                    |                  |                                        |
| Holdings Market Va               | alue               |                  |            |       |                                  |        |         |                            |              | 0.00          | Order By                             |                    | Quantity                           |                  | Valua                                  |
| 2                                |                    |                  |            |       |                                  |        |         |                            |              |               | Order By                             |                    | Quantity                           |                  | n Value                                |
| Cash                             |                    |                  |            |       | 0.00                             |        |         |                            |              |               | Order Type                           | Good Till          | Prico                              |                  |                                        |
|                                  |                    |                  |            |       |                                  |        |         |                            |              |               | Limit                                | Day                | Filce                              |                  |                                        |
| Holdings                         |                    |                  |            |       | 0.00                             |        |         |                            |              |               |                                      | Lay                |                                    |                  |                                        |

# **FINANSIA**

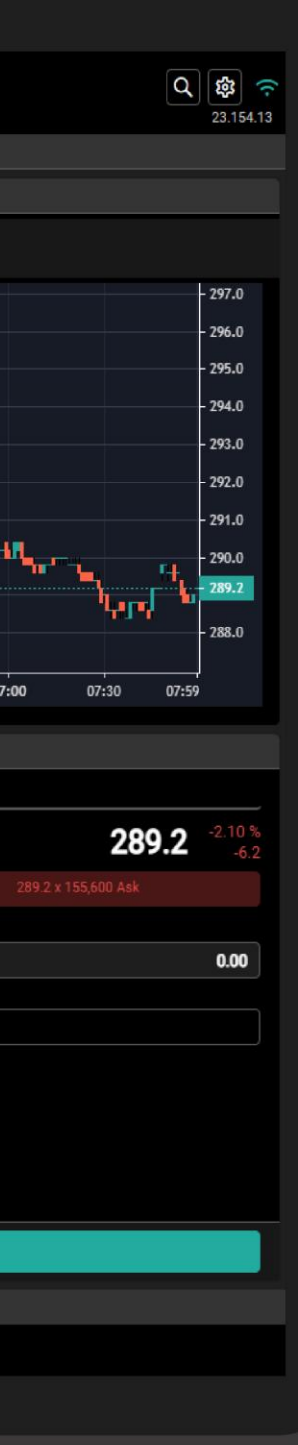

 $\checkmark$ 

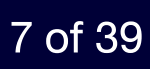

## 4 งั้นตอน ดังนี้

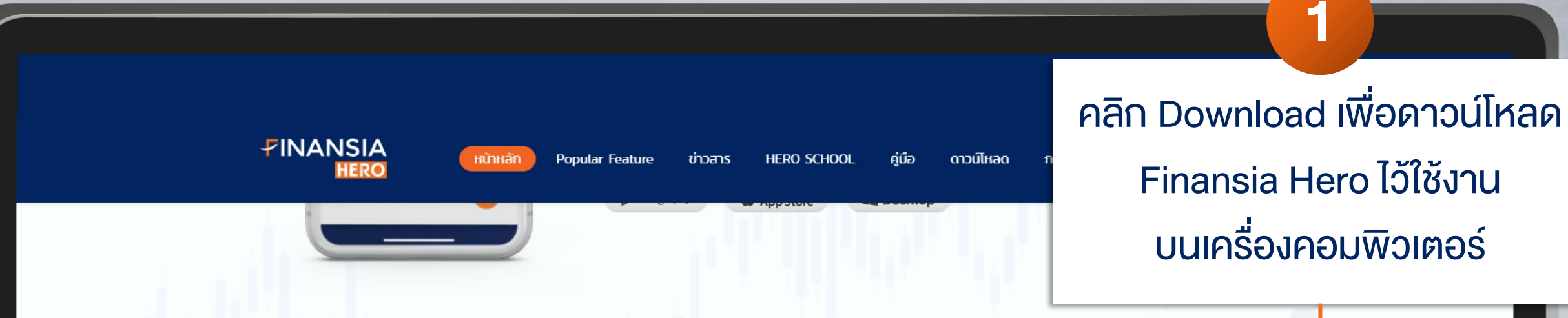

# Finansia HERO

้แอปพลิเคชันเทรดหุ้นที่ถูกพัฒนาขึ้นจากระบบเทรดหุ้นออนไลน์ อันดับ 1 ของ เกาหลี ผสานเทคโนโลยีล้ำสมัยและการออกแบบตรงตามความต้องการของ ้นักเทรดหุ้นคนไทย ช่วยแก้ปัญหาและตอบโจทย์ให้นักลงทุนคนไทยมากที่สุด

เปิดบัญชีหุ้นได้ไว ภายใน 8 นาที ใช้ฟีเจอร์ฟรี ไม่มีขั้นต่ำ ช่วยให้การเทรดหุ้น ออนไลน์ของคุณกลายเป็นเรื่องง่าย สะดวก รวดเร็ว และมีประสิทธิภาพกว่า เดิม ตอบโจทย์ทุกการลงทุน ไม่พลาดทุกโอกาสทำกำไร

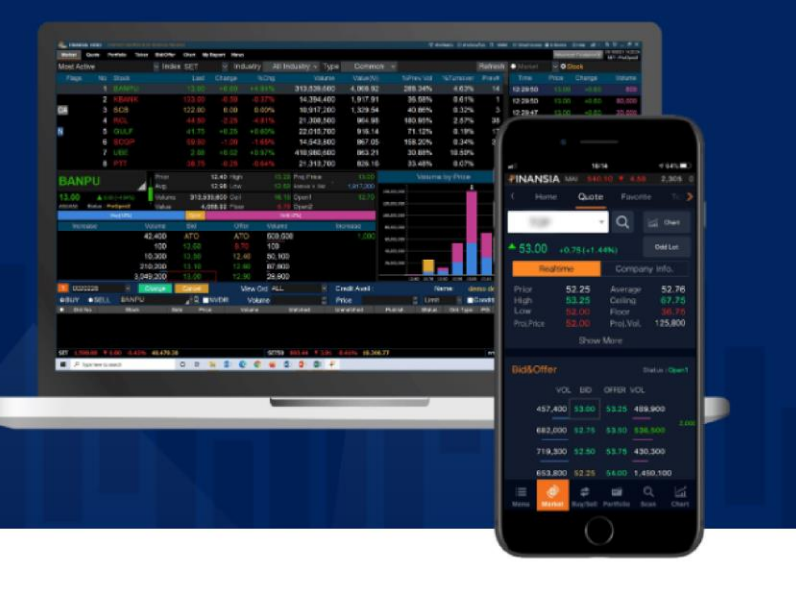

🔄 เปิดบัญชีหุ้น FREE TRIAL

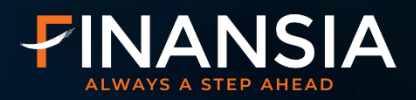

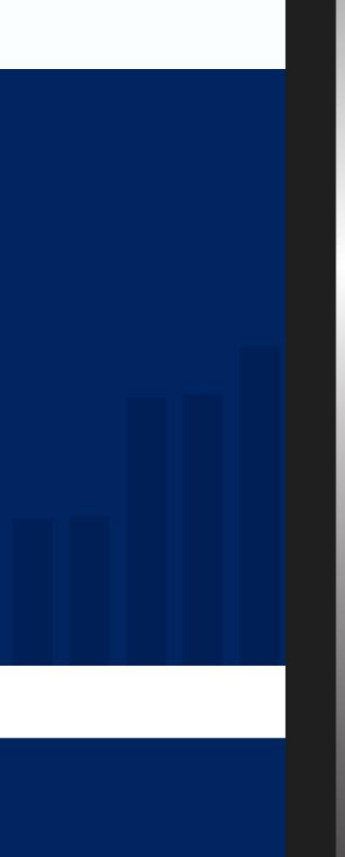

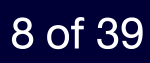

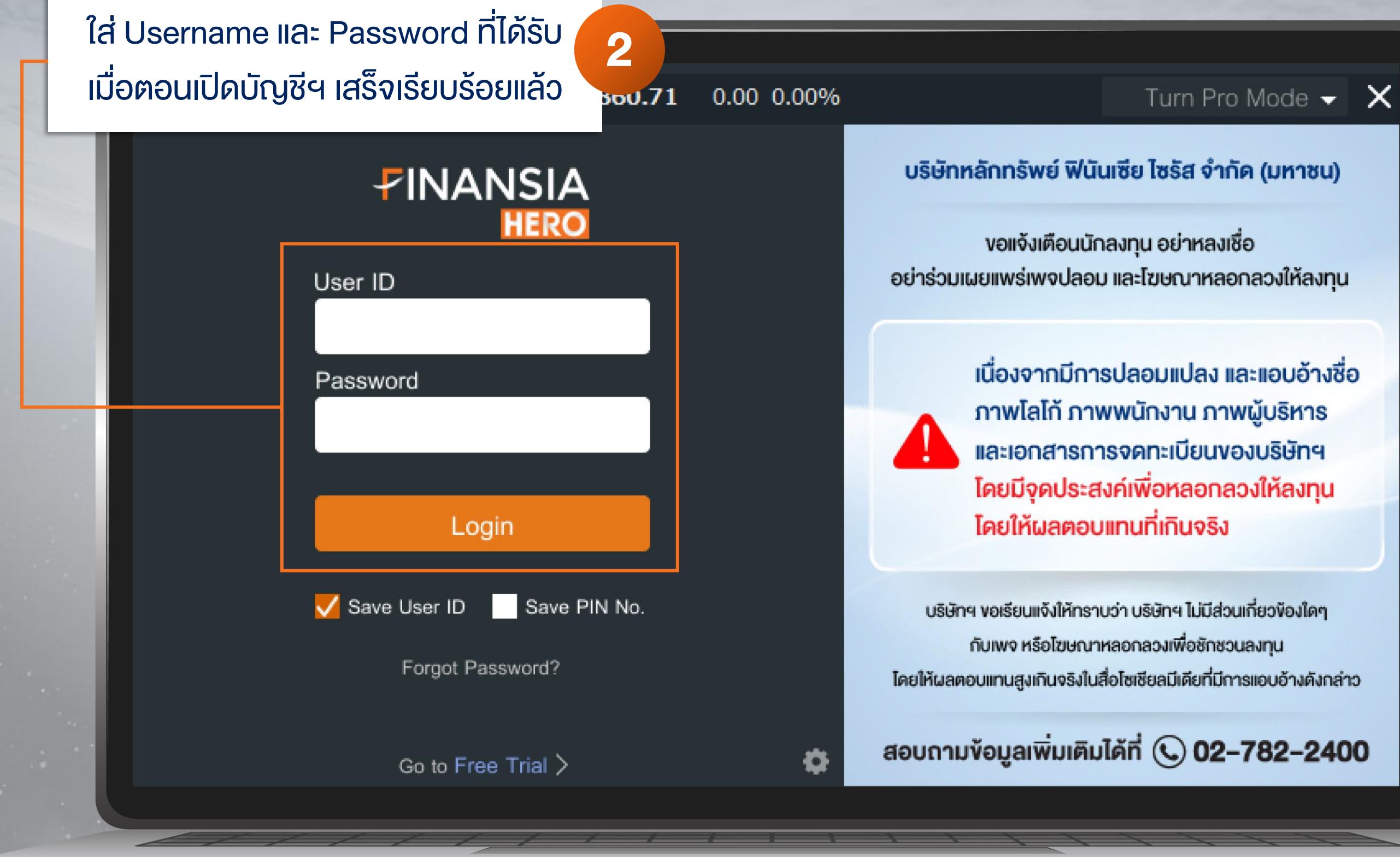

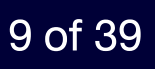

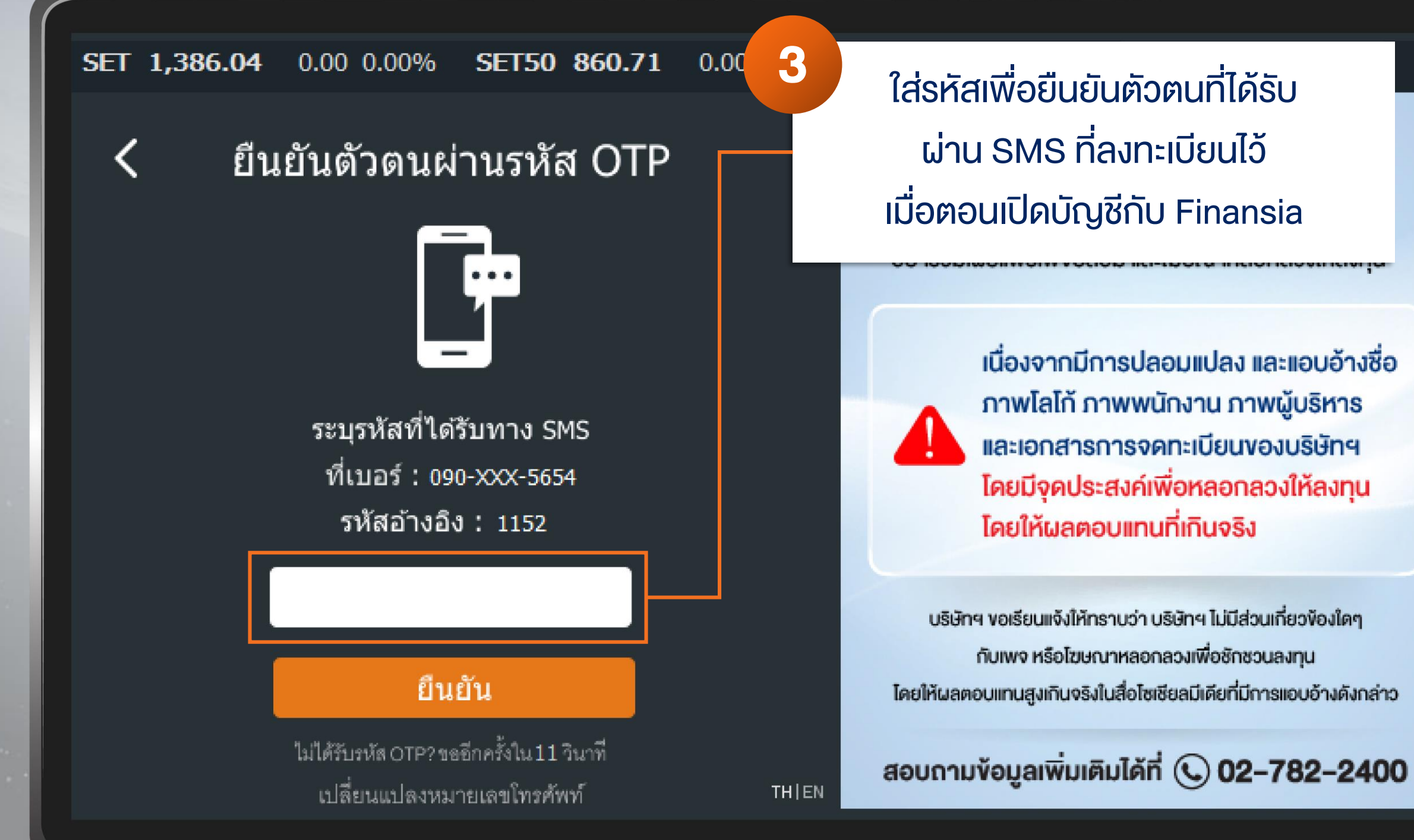

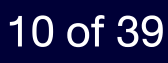

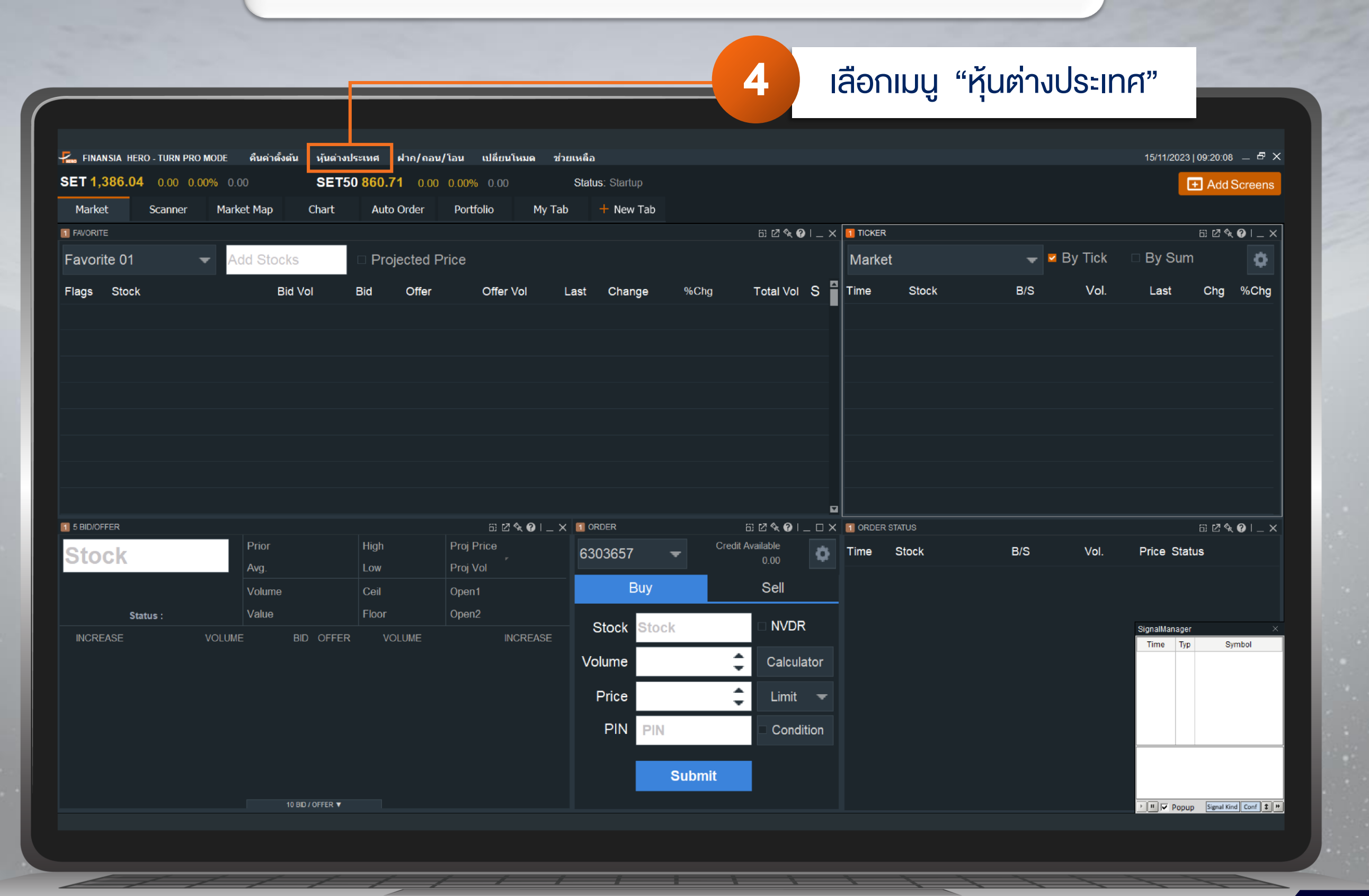

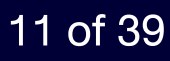

พร้อมใช้งาน "Finansia Global Connex" ระบบซื้องายหุ้นต่างประเทศงอง Finansia

| ▲ 1.91% E                                                                                                    | 94.15                                                                                                    | 34,827.70<br>↑ 1.43% 489.83        | m                                                                                                    | ■ Nasdaq<br>15,812.47<br>↑ 2.13% 329.69                                                                                    | mm                                                        | ■ WTI Crude<br>78.16<br>↑ 0.07% 0.06 | ~~~^                | Gold<br>1,962.39<br>↓ -0.05% -0.91                                                                                                    | ~~~~~~~~~~~~~~~~~~~~~~~~~~~~~~~~~~~~~~ | BTC<br>35,644.48<br>↑ 0.159 | /USD<br>53.80 |
|----------------------------------------------------------------------------------------------------|----------------------------------------------------------------------------------------------------|------------------------------------|----------------------------------------------------------------------------------------------------|----------------------------------------------------------------------------------------------------|-----------------------------------------------------------|--------------------------------------|---------------------|----------------------------------------------------------------------------------------------------|----------------------------------------|-----------------------------|---------------|
| Console × <u>«</u> Requests<br>Watchlist × +                                                                                                    | × +                                                                                                    |                                    |                                                                                                    |                                                                                                    | \$ []                                                     | Chart ×                              | +                   |                                                                                                    |                                        |                             |               |
| My Watchlist                                                                                                    | Q                                                                                                    | Sort By Symbol                     | •                                                                                                    |                                                                                                    |                                                           | ٩                                    | 1D 5D 11            | M 3M 1Y 2                                                                                                    |                                        |                             |               |
| ■11       3690 (D)<br>METUAN       :         111.00       ↑ +2.49%         Sell       Buy<br>111.20         ■11.00       ↑ +2.49%         ■11.00       ↑ +2.49%         ■11.00       ↑ +2.49%         ■11.00       ↑ +2.49%         ■11.00       ↑ +2.49%         ■11.00       ■11.00         ■11.00       ■11.00         ■11.00       ■11.00         ■11.00       ■11.00         ■11.00       ■11.00         ■146.49       ↑ +2.74%         ■146.50       Buy         ■146.50       Buy         ■146.50       ■46.41 | 700 (D)<br>TENCENT HOLDLL       ::         314.0       ↑ +2.0%         Sell       Buy         314.2       314.0         FIMCO       BOND (D)       ::         0.00       ↑ 0.00% | 9618 (D) ;<br>JD.COM INC<br>103.90 | AAPL (0)<br>387.36 +1.39%<br>APPLE INC<br>187.36 +1.39%<br>Sell Buy<br>187.25<br>PIMCO ENHANC.<br>98.02 +10.05%<br>Sell Buy<br>103.64 92.46 | AAPL (D)<br>APPLE INC<br>187.36 ↓ ↓<br>Sell B<br>187.37 18<br>HPG (D)<br>HOA PHAT GI<br>0.00 ↓<br>Sell B<br>25,150.00 27,0 | :<br>-1.39%<br>№<br>7.25<br>№<br>0.00%<br>№<br>1<br>0.00% | ۲.30 03:00                           | 03:30 05:00         | <b>ور المحمد المحمد الم<br/>محمد المحمد المحمد المحمد المحمد المحمد المحمد المحمد المحمد المحمد المحمد المحمد المحمد المحمد المحمد المحمد المحمد المحمد المحمد المحمد المحمد المحمد المحمد المحمد المحمد المحمد المحمد المحمد المحمد المحمد المحمد المحمد المحمد المحمد المحمد المحم<br/>المحمد المحمد المحمد المحمد المحمد المحمد المحمد المحمد المحمد المحمد المحمد المحمد المحمد المحمد المحمد المحمد<br/></b> | <b>n,,</b>                             | 07:00                       | <sup>n</sup>  |
| Account Summan x +                                                                                                    |                                                                                                    |                                    |                                                                                                    |                                                                                                    |                                                           | Cite Order Ticket X                  | +<br>Buy            |                                                                                                    |                                        |                             | Sell          |
| uving Power                                                                                                    |                                                                                                    |                                    |                                                                                                    |                                                                                                    | 690.13                                                    |                                      | - Main Normal Marke | et 🙃                                                                                                    |                                        |                             |               |
| nrealized P/L                                                                                                    |                                                                                                    |                                    |                                                                                                    |                                                                                                    | 0.00                                                      |                                      |                     |                                                                                                    |                                        |                             |               |
| oldings Market Value                                                                                                    |                                                                                                    |                                    |                                                                                                    |                                                                                                    | 0.00                                                      | Order By                             |                     | Quantity                                                                                                    |                                        | Lot Size                    | Value         |
| Cook                                                                                                    |                                                                                                    | 100.00%                            |                                                                                                    |                                                                                                    |                                                           | Quantity Value                       |                     |                                                                                                    | 0                                      | 100                         |               |
| Holdings                                                                                                    |                                                                                                    | 0.00%                              |                                                                                                    |                                                                                                    |                                                           | Order Type                           | Good Till Day       | Price                                                                                                    |                                        |                             |               |
|                                                                                                    |                                                                                                    |                                    |                                                                                                    |                                                                                                    |                                                           |                                      |                     |                                                                                                    |                                        |                             |               |
|                                                                                                    |                                                                                                    |                                    |                                                                                                    |                                                                                                    |                                                           | Re                                   | eset                |                                                                                                    |                                        | Buy @                       | 111.10        |

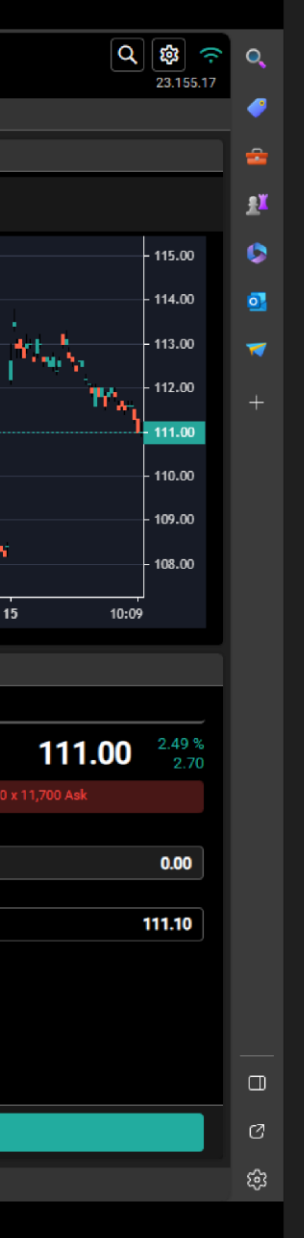

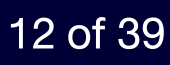

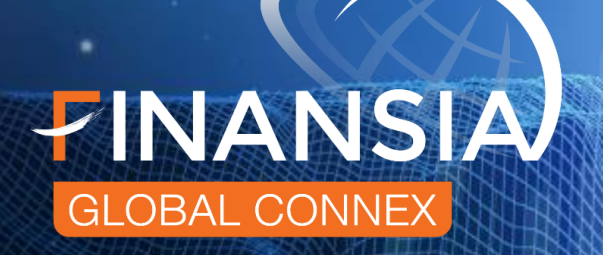

# ลงทุน "หุ้นต่างประเทศ" ใน 29 ตลาดหลักทรัพย์ทั่วโลก

# ตลาดที่เปิดให้บริการ

- (+) Canada United Kingdom (UK)
- Sweden
- Denmark
- H Norway
  - Switzerland

## **European Union**

(Spain, Germany, Italy, Netherland, Belgium Ireland, Portugal, France and Finland)

- Vietnam Hong Kong ×
- United States (US)

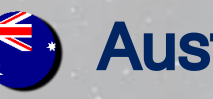

- Australia
- China (A-Share)
- Singapore
- Japan •)
- **Philippines**
- Indonesia

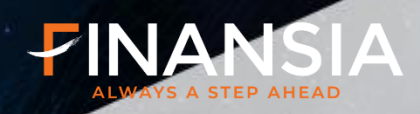

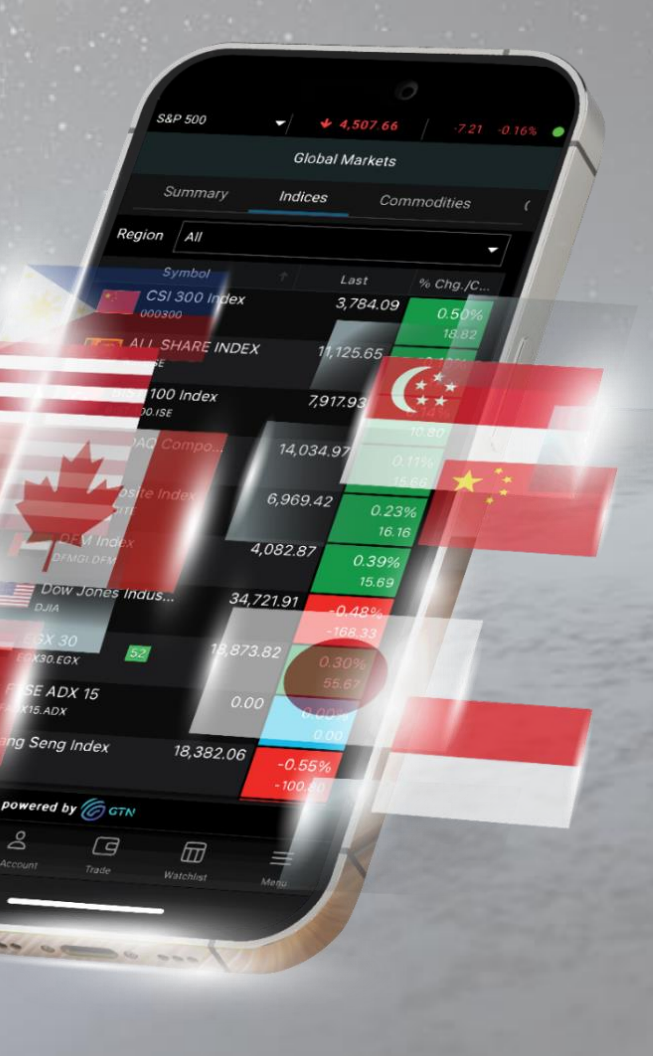

#### 13 of 39

# **Global Markets**

+ Markets > Global Markets คลิกปุ่ม + ง้าง Console 👳 Console ้ติดตามความเคลื่อนไหวของตลาดอื่น ๆ ทั่วโลก ได้อย่างสะดวกและรวดเร็ว Indices ดัชนี • Commodities สินค้าโภคภัณฑ์ • Currencies อัตราแลกเปลี่ยน Summary สรุปภาพรวม • • S&P 500 ■ WTI Crude 80.85 ↓ -0.33% -0.20 Cold 1,980.66 14,409.78 10.52% 74.28 33,052.87 65% 26 9 ALL SHARE INDEX Indices Prev. Close % Cha./Ch [2] 1D 5D 1M 3M 1Y CSI 300 Index 3,571.03 3,572.51 10720.00 0.56% ALL SHARE INDEX 10,707.09 10,647.33 0.73% BIST 100 Inde 7.571.92 7.514.10 0.48% 12.851.24 12,851.24 61.76 Commoditie % Chg./Chg. Last Prev. Close 11.75K 10.65K 10.71K 7.69K 52 Wk. Range Day Range -0.21 85.14 85.31 10.647.33 10,707.09 Prev. Close Last Price SPOT GOLD (ALSO LOCO LONDON GOLD) -0.179 % Change 0.56 % Change 1,983.97 1,980,66 Open 10,647.33 High 10,707.14 10,647.33 Trades Currencies Turnove % Chg./Chg. Volume Prev. Close สามารถกดที่ชื่อ Index เพื่อดู 52 Wk. Lov 7,693.90 52 Wk. High 11,746.61 25 1Wk %Ch 1M %Ch -0.019 1.05752 1Y %Ch 24.47 % LT Time 03:03:32 ้ง้อมูลเพิ่มเติม

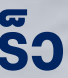

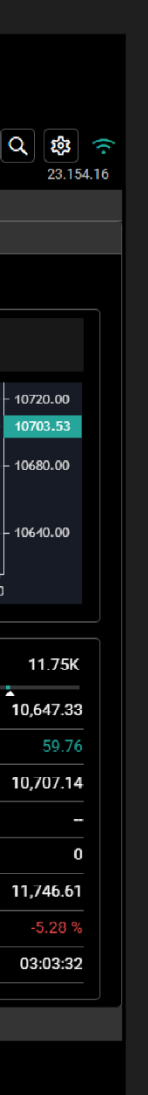

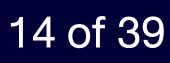

# Watchlist

# สร้าง Watchlist ของตนเอง เพื่อติดตามความเคลื่อนไหวของหุ้นที่เราสนใจ

# เลือก Drop down สำหรับเปลี่ยน Watchlist

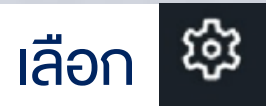

สำหรับปรับเปลี่ยนรูปแบบการแสดงผล Watchlist และสร้าง Watchlist ใหม่

| My Watchlis     Custom Watchlist | st         | ~ -      |        |                                         |           |           |         |         |          |                 |        |                 |            |          |           |           | ŝ          |
|----------------------------------|------------|----------|--------|-----------------------------------------|-----------|-----------|---------|---------|----------|-----------------|--------|-----------------|------------|----------|-----------|-----------|------------|
| Symbol                           | Last       | Chg.     | % Chg. | Chart                                   | Bid       | Ask       | Bid Qty | Ask Qty | Volume   | Turnover        | Trades | Day Range       | Open       | Currency | Last Qty. | Bid / Ask | High       |
| EQ 700 (D)                       | 287.0      | -2.2     | -0.76  | ~~~~~~~~~~~~~~~~~~~~~~~~~~~~~~~~~~~~~~  | 287.0     | 287.2     | 19,900  | 24,200  | 8118909  | 2,329,689,955   | -      | 284.40 290.00   | 288.8      | HKD      | 100       | _         | 290.0      |
| EQ 3690 (D)                      | 109.00     | -1.60    | -1.45  | ~~~~~~~~~~~~~~~~~~~~~~~~~~~~~~~~~~~~~~  |           |           | 30,400  | 28,900  | 11370020 | 1,241,568,291   |        | 107.70 112.20   | 111.10     | HKD      | 1,300     |           | 112.20     |
| EQ 9618 (D)                      | 98.65      | -1.15    | -1.15  | ~~~~~~~~~~~~~~~~~~~~~~~~~~~~~~~~~~~~~~  | 98.60     | 98.65     | 7,350   | 18,500  | 4607364  | 451,850,509     | -      | 97.20 100.00    | 99.20      | HKD      | 1,450     |           | 100.00     |
| EQ VCB (D)                       | 87,300     | 500      | 0.58   | ~~~~~~~~~~~~~~~~~~~~~~~~~~~~~~~~~~~~~~~ | 87,000.00 | 87,300.00 |         |         | 1078800  | 91,537,000,000  | -      | 86.1K 87.5K     | 86,800     | VND      | 1,800     |           | 87,500     |
| EQ VIC (D)                       | 39,900     | -600     | -1.48  | ~~~~~~~~~~~~~~~~~~~~~~~~~~~~~~~~~~~~~~  | 39,900.00 | 39,950.00 | 1,900   | 11,500  | 2986400  | 116,919,000,000 | -      | 39.45K 40.5K    | 39,700     | VND      | 300       |           | 40,500     |
| EQ HPG (D)                       | 23,450     | 450      | 1.96   | m                                       | 23,450.00 | 23,500.00 |         | 22,700  | 31203100 | 343,996,000,000 | -      | 22.95K 23.6K    | 23,000     | VND      | 1,000     |           | 23,600     |
| EQ AAPL (D)                      | 170.77     | 0.48     | 0.28   | mym                                     |           |           |         |         |          |                 | -      | 167.90 170.90   | 169.35     | USD      |           |           | 170.90     |
| EQ MSFT (D)                      | 338.11     | 0.80     | 0.24   | ham                                     |           |           |         |         |          |                 | -      | 334.69 339.00   | 338.85     | USD      |           |           | 339.00     |
| EQ AMZN (D)                      | 133.09     | 0.38     | 0.29   | ~~~~~~~~~~~~~~~~~~~~~~~~~~~~~~~~~~~~~~  |           |           |         |         |          |                 | -      | 131.71 133.57   | 132.75     | USD      |           |           | 133.57     |
| EQ TSLA (D)                      | 200.84     | 3.48     | 1.76   | h                                       |           |           |         |         |          |                 | -      | 194.07 202.80   | 196.12     | USD      |           |           | 202.80     |
| EQ BRK.A (D)                     | 517,825.02 | 4,760.04 | 0.93   |                                         |           |           |         |         | -        | -               | -      | 512.04K 518.78K | 513,630.16 | USD      |           |           | 518,780.01 |
| EQ NVDA (D)                      | 407.80     | -3.81    | -0.93  | m                                       |           |           |         |         |          |                 | -      | 392.30 408.79   | 404.50     | USD      |           |           | 408.79     |

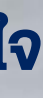

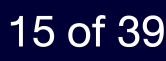

คลิกปุ่ม + ง้าง Console 🛛 👁 console

### Analytics

**Stock Profile** 

## เมนูแสดงรายละเอียดต่างๆ ของหุ้นรายตัว

+

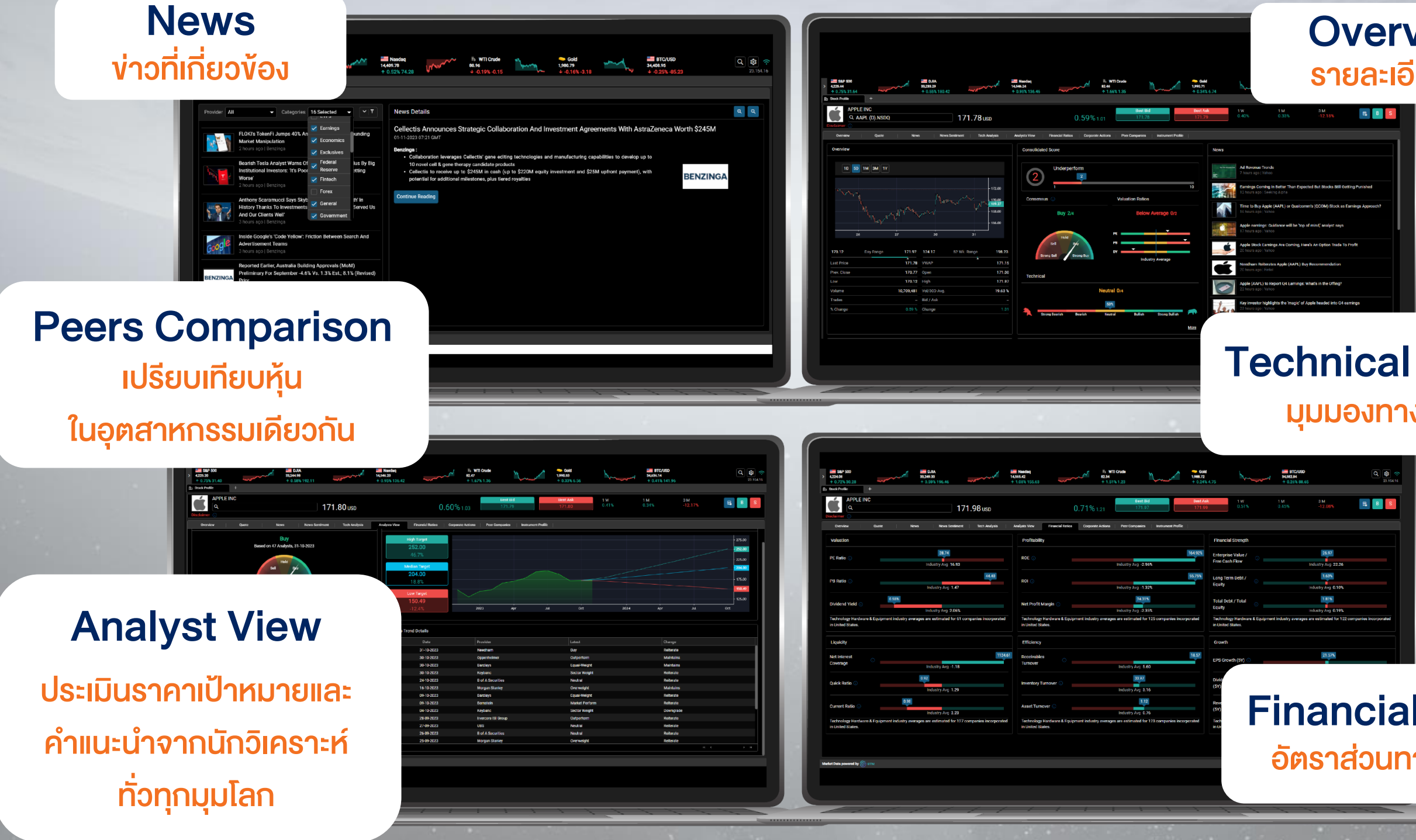

# **FINANSIA**

### **Overview** รายละเอียดหุ้น

## **Technical Analyst** มุมมองทางเทคนิค

## **Financial Ratios** อัตราส่วนทางการเงิน

#### 16 of 39

# รายละเอียดหุ้น

# จากนักวิเคราะห์ ในหน้าเดียว

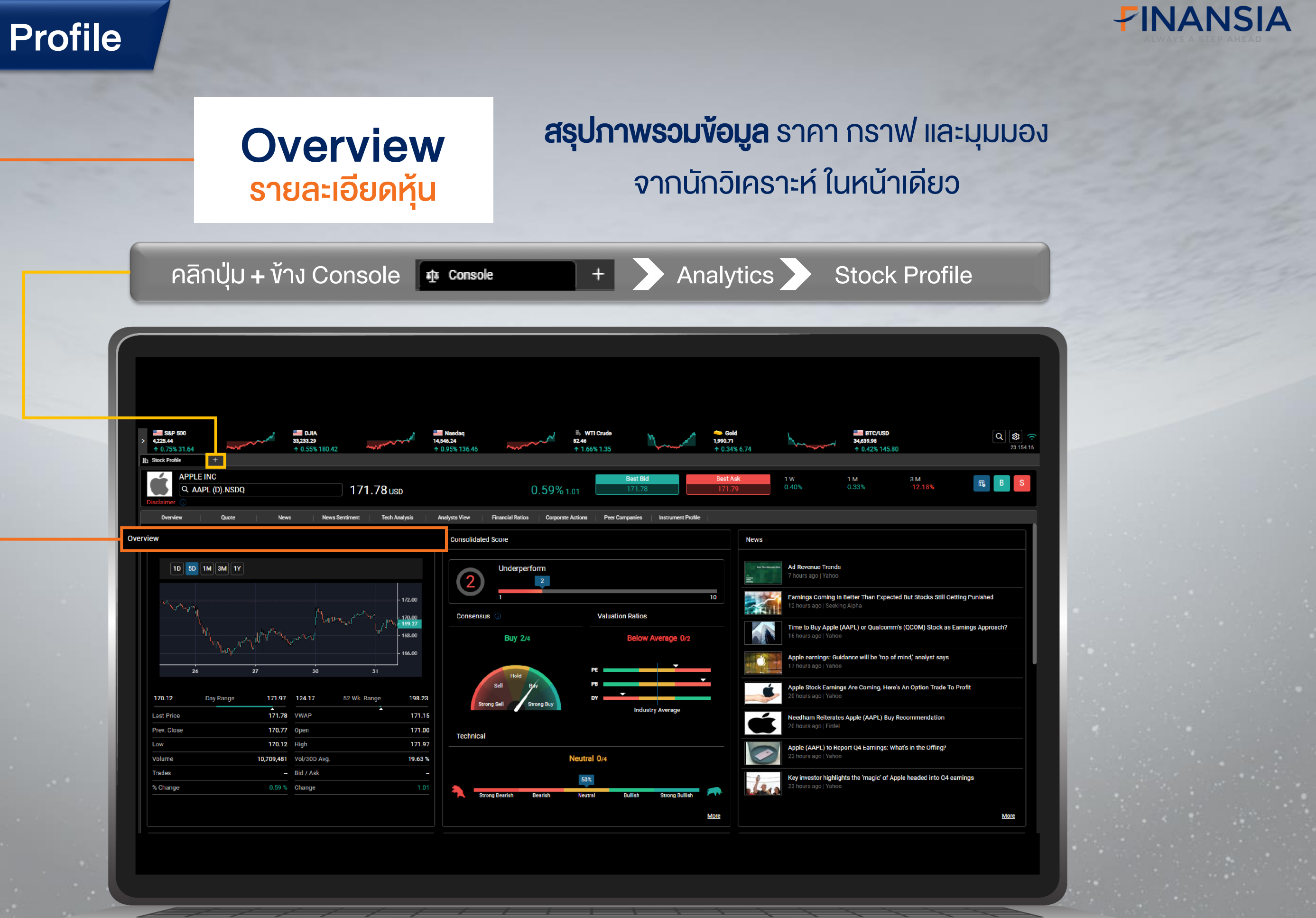

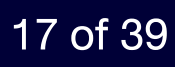

News

้ง่าวที่เกี่ยวง้อง

# ้เครื่องมือที่ช่วยให้นักลงทุนไม่พลาด**ง้อมูลง่าวสาร**งองบริษัทที่สนใจจาก สำนักง่าวชั้นนำหลายแห่งทั่วโลกและเข้าถึงสถานการณ์ในตลาดหุ้น ทั่วโลกได้อย่างรวดเร็ว

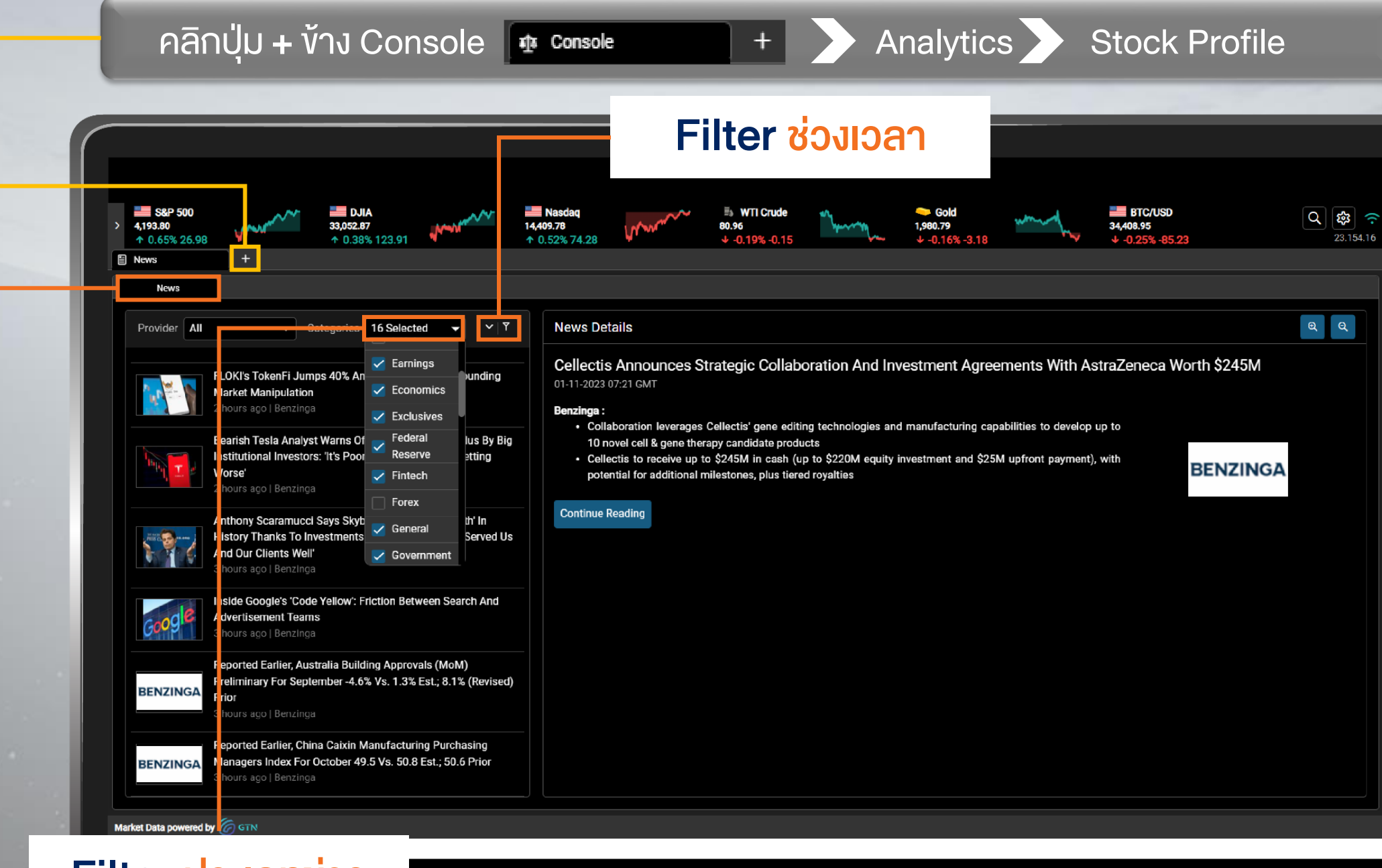

### Filter ประเภทข่าว

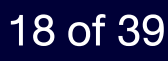

# **Analysts View**

## ประเมินราคาเป้าหมายและคำแนะนำจากนักวิเคราะห์ทั่วทุกมุมโลก

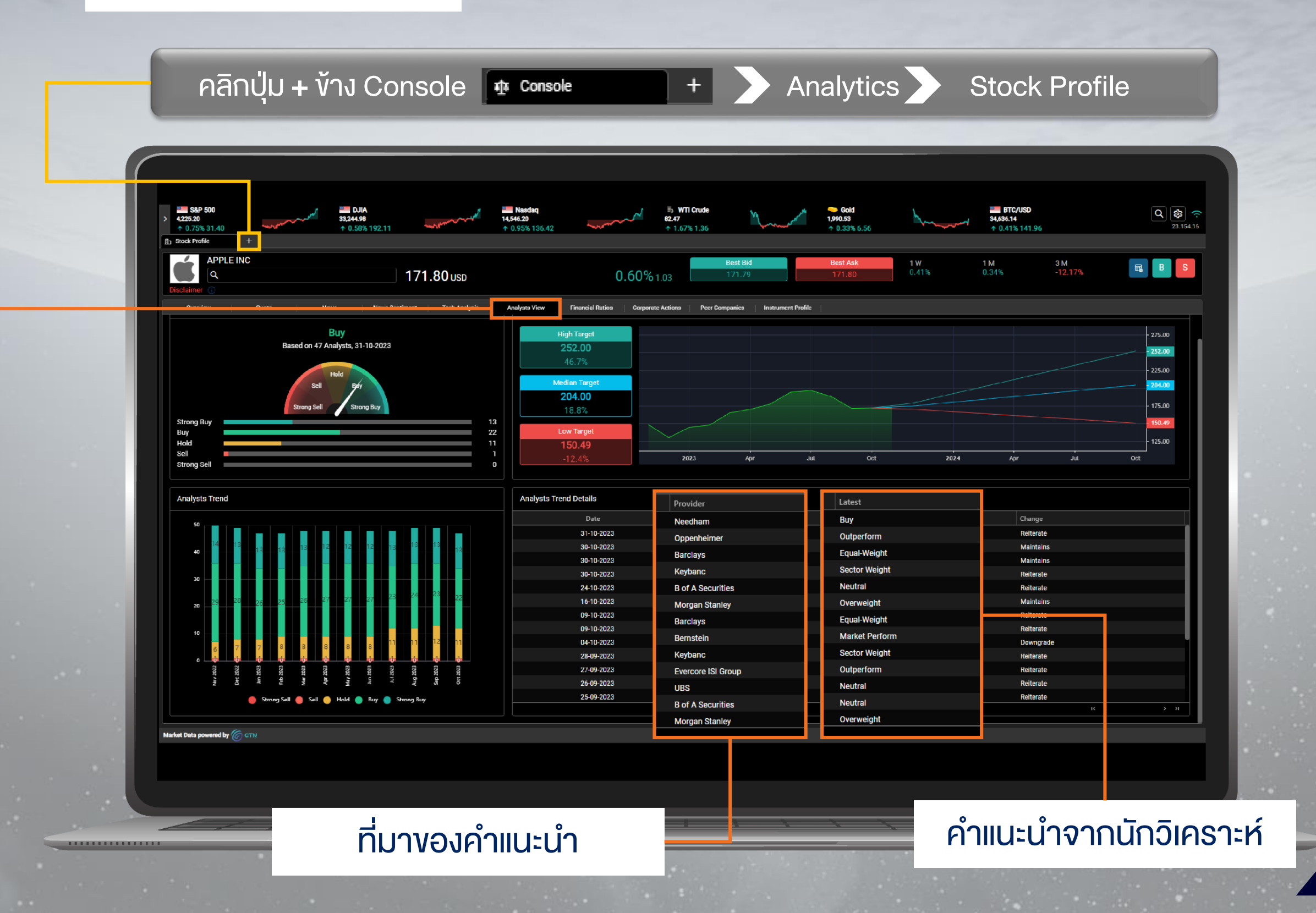

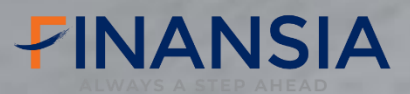

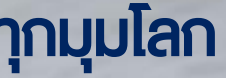

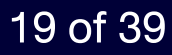

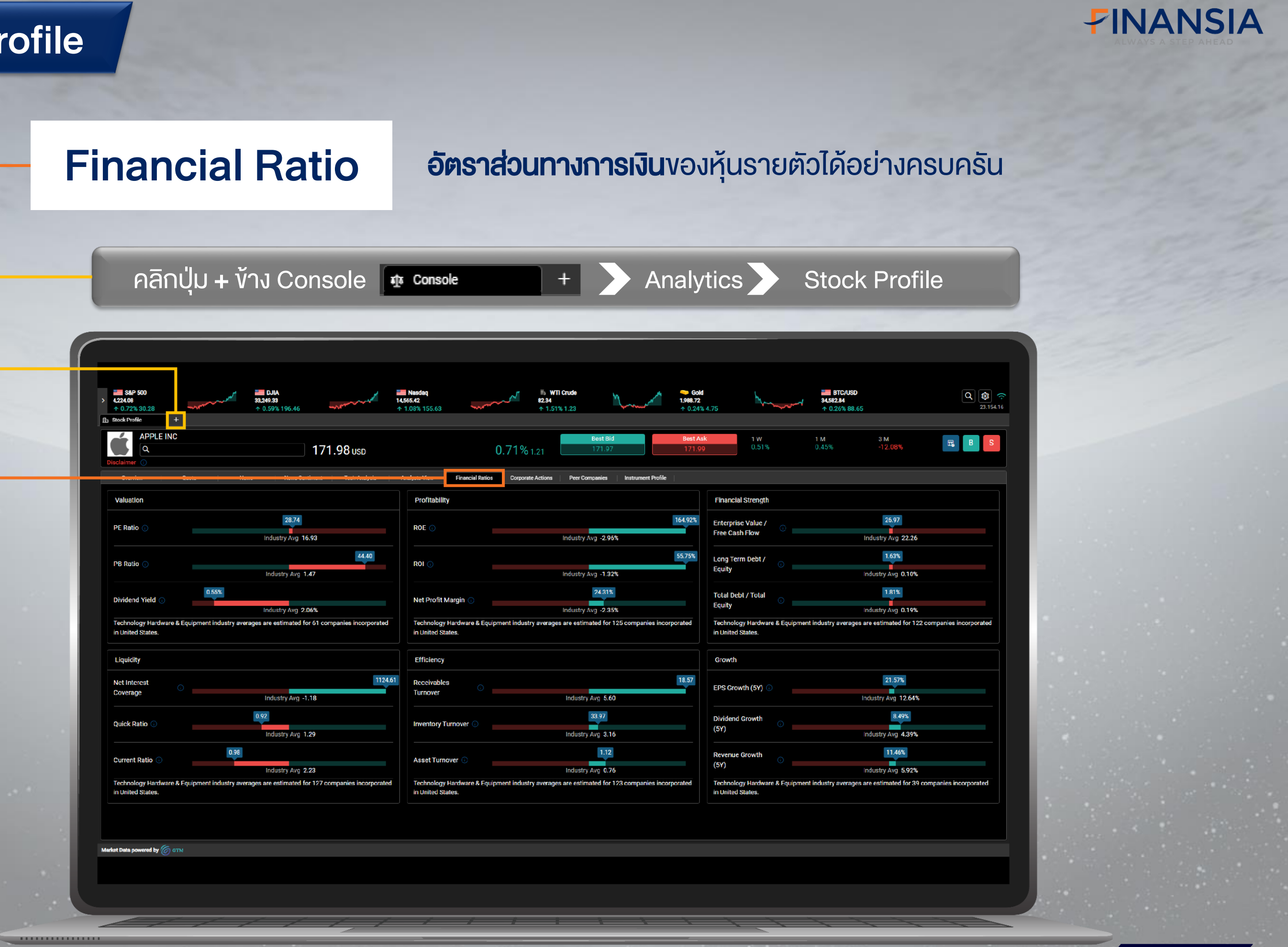

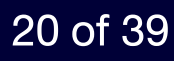

# **Corporate Actions**

# **ติดตามความเคลื่อนไหว** งองการจ่ายปันผล หรือการค้นเครื่องหมายต่างๆ งองหุ้นรายตัว

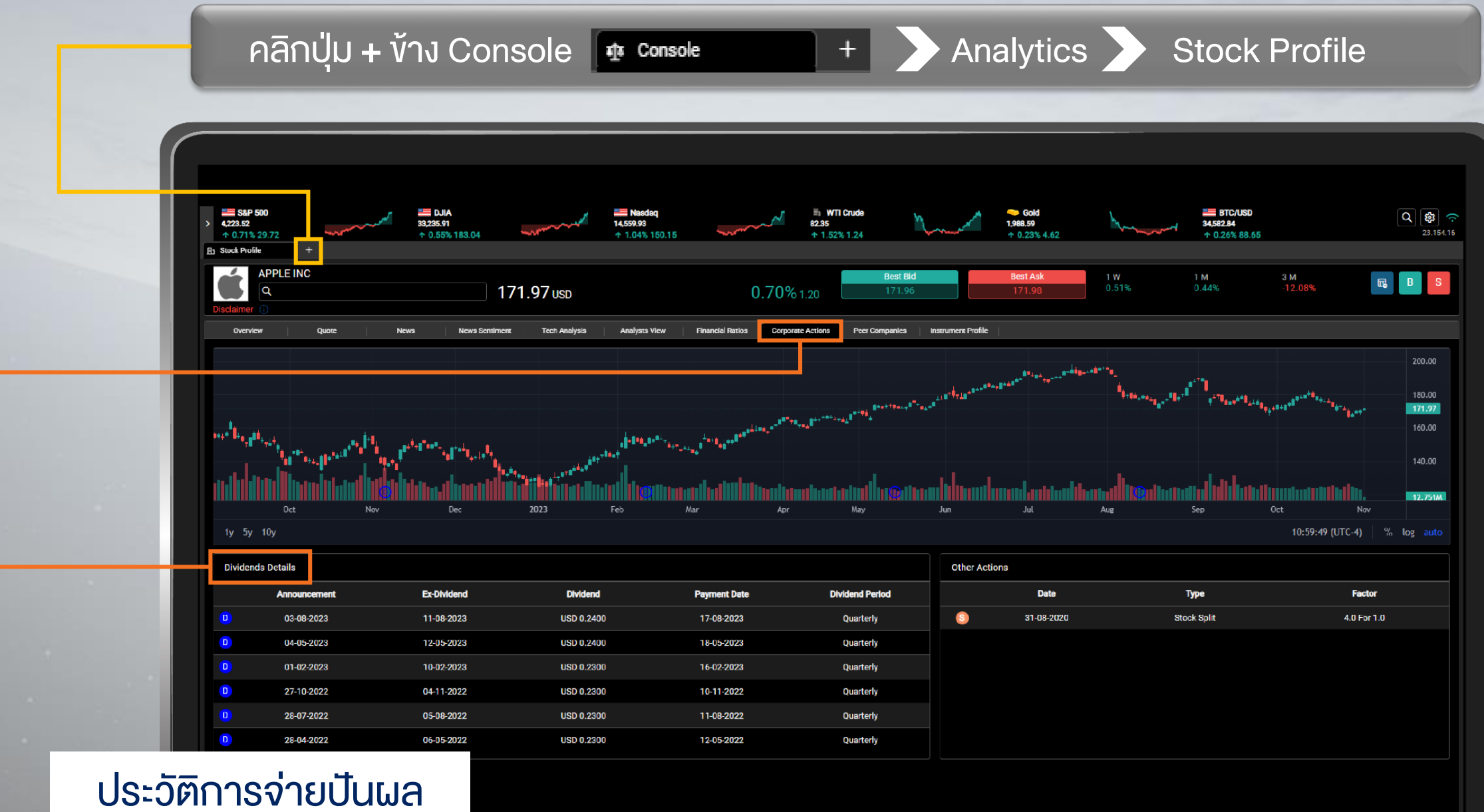

ระวตการจายบนแ ย้อนหลัง

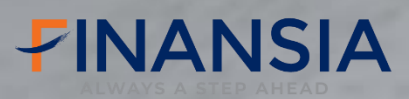

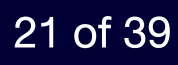

| Stoc                                          | k Profile                 |                                 |                      |                    |                  |                           |                                       |                                           |                |
|-----------------------------------------------|---------------------------|---------------------------------|----------------------|--------------------|------------------|---------------------------|---------------------------------------|-------------------------------------------|----------------|
|                                               | Peers                     | s Comparis                      | son                  | เปรียบ             | เทียบ Pe         | erformai<br>เพื่อหาหุ้    | nce Vองห<br>นที่แขึงแก                | ้าุ้นที่อยู่ใน<br>ร่งในธุรกิ•             | หมวด<br>จนั้นๆ |
|                                               |                           | คลิกปุ่ม + ข้าง Co              | onsole 🔹             | Console            | +                | > Anal                    | ytics 🔪                               | Stock Pr                                  | ofile          |
| Peers Comparison Apple Inc  Price Performance | Add symbol for comparison | 8 Hewlett Packard Enterprise Co | NetApp Inc 😵         | Pure Storage Inc 🙁 | Super Micro Comp | uter Inc<br>8 We          | stern Digital Corp 🛛 😵                | Xerox Holdings Corp                       | 8              |
|                                               |                           |                                 | ~~~~~                | ~~~~~              |                  | $\int_{-\infty}^{\infty}$ | · · · · · · · · · · · · · · · · · · · | ~~^^<br>~~~~~~~~~~~~~~~~~~~~~~~~~~~~~~~~~ | h~             |
| 3 D                                           | ec 2023                   | Feb Mar                         | 16<br>Hewlett Packar | Apr<br>d Enteroris | May 16           | Jun<br>Pure Sto           | Jul                                   | Aug                                       | 16<br>uter Inc |

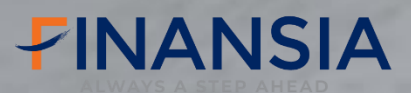

# าธุรกิจเดียวกัน

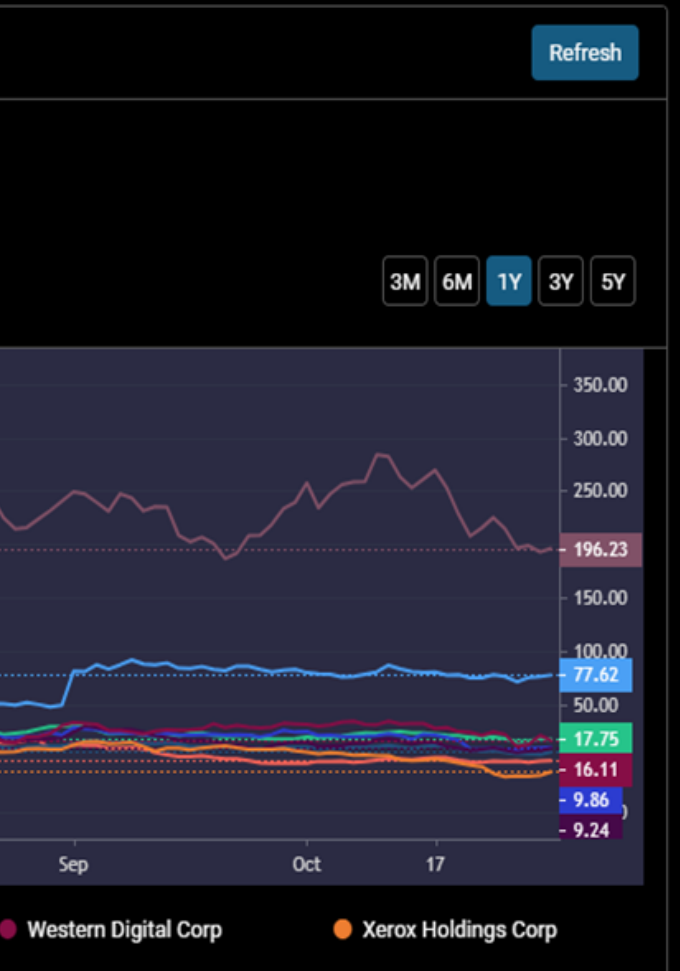

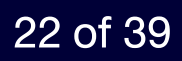

# **Technical Analysis**

## ประเมินราคาเป้าหมายและคำแนะนำจากนักวิเคราะห์ทั่วทุกมุมโลก

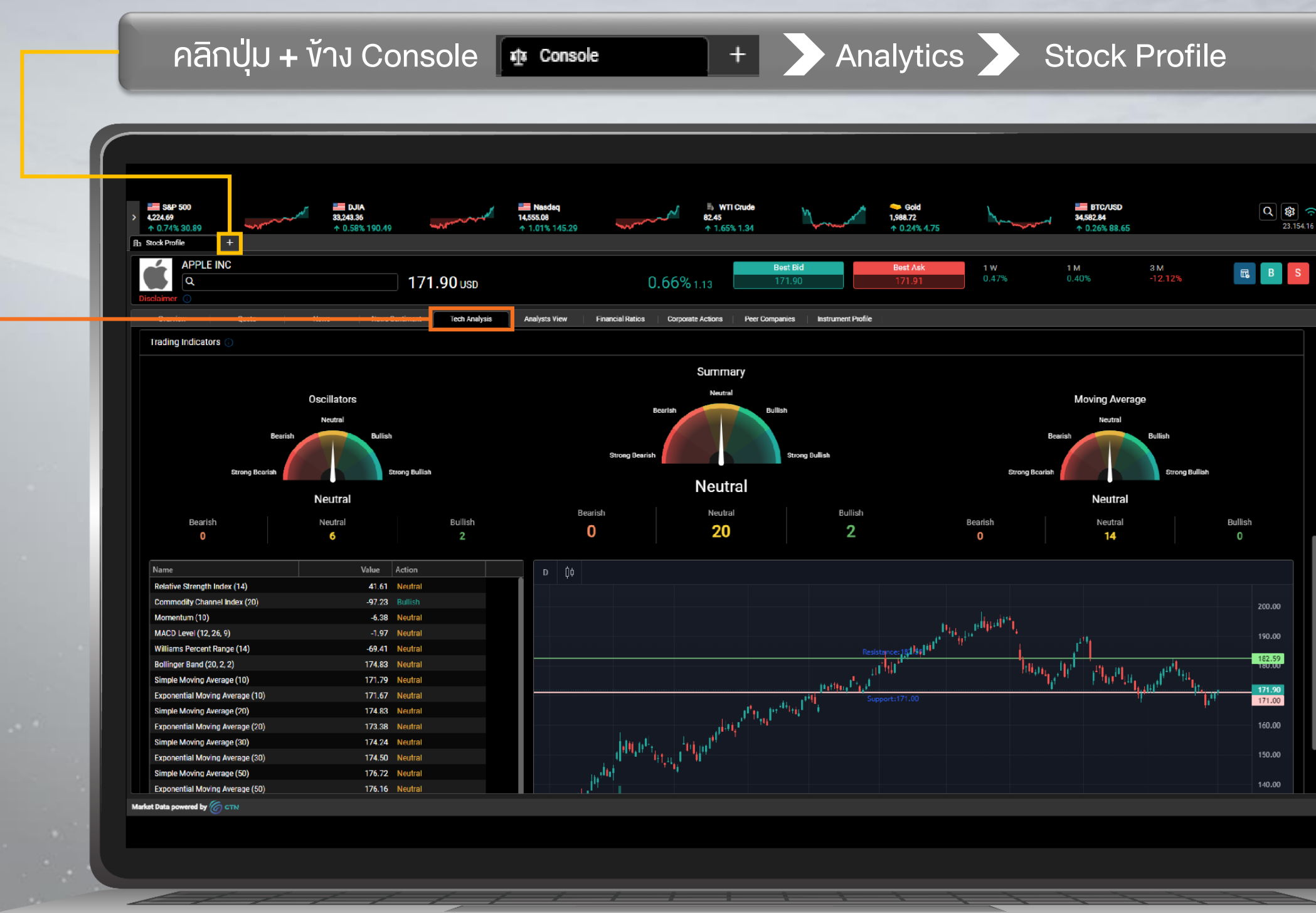

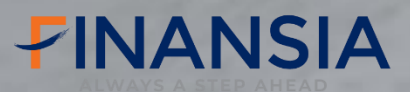

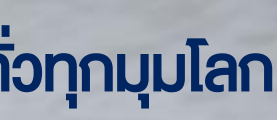

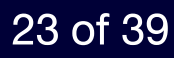

#### Trade 2.Ask 1.Bid ราคาเสนองายที่ดีที่สุดงณะนั้น **3.Buying Power** ราคาเสนอซื้อที่ดีที่สุดงณะนั้น จำนวนเงินที่ลูกค้า สามารถส่งคำสั่งซื้อได้สูงสุด Advanced Order ⊤ × + 170.25 -0.31 % -0.52 APPLE INC 🕕 Bid 100 x 170.14 Q AAPL (D).NSDQ Action 170.90 Day Range 167.90 Buy Z **Buying Power** Holdings Outside RTH 0.00 USD [] ~ Chart Bracket Advanced Order By Quantity 🔵 Quantity 🔵 Value 0 Order Value 0.00 Price Value **4.**Action 0.00 170.20 คำสั่งซื้องาย Buy/Sell Good Till Trading Session Order Type Limit Day Regular (13:30:00-20:00:00) GMT -Buy @ 170.20 Reset

#### 6.Order By

- quantity ส่งคำสั่งแบบระบุเป็นจำนวนหุ้น  $\bullet$
- value ส่งคำสั่งแบบระบุเป็นจำนวนเงิน  $\bullet$

5. Price ราคาที่ต้องการซื้องาย

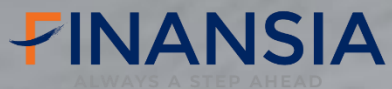

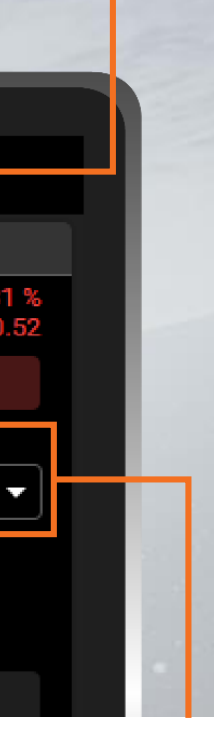

#### 24 of 39

## 7.Order type ประเภทคำสั่งซื้อ

#### งาย

- Market
- Limit
- Stop
- Stop
- Market on close
- Limit on close

**10.Good Till** ระยะเวลางอง

คำสั่ง

- Day
- GTC
- IOC
- FOK

|                        |          |        | 11 Trading se          | esion                     | 1000                         | 8.B              |
|------------------------|----------|--------|------------------------|---------------------------|------------------------------|------------------|
|                        |          |        | ห่วงเวลาที่ตลา         | รรรเบท<br>ดเปิดการซื้องาย | FI                           | คำสั่            |
|                        |          |        | - Pre-Market Tr        | ading                     |                              | จุด T<br>ก่อน    |
|                        |          |        | - Regular              | ive elite el              |                              |                  |
| Advanced Order         | × +      |        | - Post-Market I        | rading                    |                              |                  |
|                        | LE INC 🕕 |        |                        |                           |                              | 170.25           |
| Q AAPL (D).NSD         | đ        |        | Bid 10                 | 0 c170.14                 | 170.3                        | 5 x 1,000 Ask    |
| 167.90                 |          | Da     | y Range                | 170.90                    | Action<br>Buy                |                  |
| Buying Power 0.00 USD  |          |        | Holdings               |                           | Outside RTH                  | # []             |
| Order By Ouantity OVal | ue       |        | Quantity               | 0                         | Chart<br>Order Value<br>0.00 | Advanced Bracket |
| value                  |          | 0.00   |                        | 170.20                    |                              | Sho              |
| Order Type             | Goo      | d Till | Trading Session        |                           |                              |                  |
| Limit                  | ▼ Day    | ,      | Regular (13:30:00-20:0 | 0:00) GMT 👻               |                              |                  |
|                        | Reset    |        |                        | Buy @                     | ) 170.20                     | 9                |
|                        |          |        |                        |                           |                              | ្រា              |

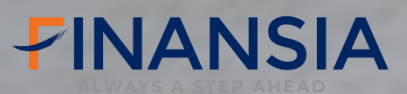

### **ket Order** วยให้คุณสามารถกำหนด Profit และ Stop-Loss ารส่งคำสั่งซื้อ

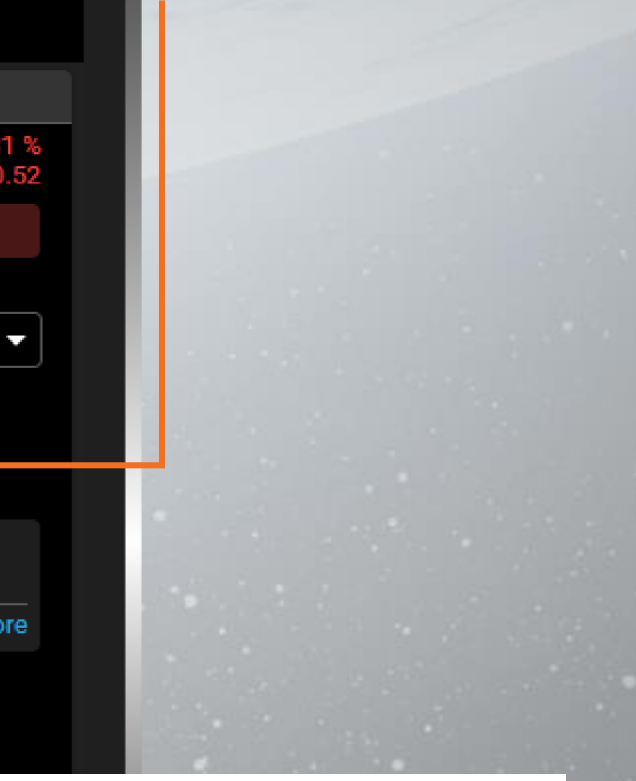

dvanced Order โงเงื่อนไขเพื่อให้ระบบส่งคำสั่ง ลาดโดยอัตโนมัติเมื่อหุ้นถึง เงื่อนไขที่ตั้งไว้ โดยสามารถตั้ง "ขาซื้อ" และ "ขาขา<u>ย</u>"

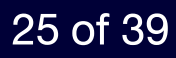

- 1. Bid ราคาเสนอซื้อที่ดีที่สุดงณะนั้น
- 2. Ask ราคาเสนองายที่ดีที่สุดงณะนั้น
- 3. Buying Power จำนวนเงินที่ลูกค้าสามารถส่งคำสั่งซื้อได้สูงสุด
- 4. Action
  - Buy คำสั่งซื้อ
  - Sell คำสั่งงาย
- 5. Price ราคาที่ต้องการซื้องาย
- 6. Order By
  - Quantity ส่งคำสั่งแบบระบุเป็นจำนวนหุ้น
  - Value ส่งคำสั่งแบบระบุเป็นจำนวนเงิน
- 7. Order Type
  - Market ส่งคำสั่งซื้องายที่ราคาตลาด ณ งณะนั้น
  - Limit ส่งคำสั่งซื้องายตามราคา ที่นักลงทุนกำหนด
  - Stop หากถึงราคาตามเงื่อนไขที่กำหนด (Stop Price) ระบบจะส่งคำสั่งที่ราคาตลาด
  - Stop limit หากถึงราคาตามเงื่อนไขที่กำหนด (Stop Price) ระบบจะส่งคำสั่งตามราคาที่นักลงทุนกำหนด
  - Market on Close ส่งคำสั่งซื้องายในช่วงตลาดใกล้ปิดที่ราคาตลาด
  - Limit on close ส่งคำสั่งซื้องายในช่วงตลาดใกล้ปิดตามราคาที่นักลงทุนกำหนด

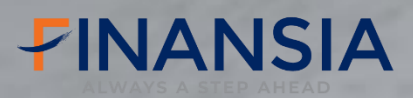

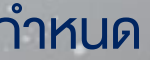

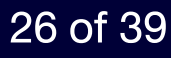

### 8. Bracket Order

คำสั่งที่ช่วยให้คุณสามารถกำหนดจุด Take Profit และ Stop-Loss ก่อนทำการส่งคำสั่งซื้อ

### 9. Advanced Order

การตั้งเงื่อนไขเพื่อให้ระบบส่งคำสั่งเข้าตลาดโดยอัตโนมัติเมื่อหุ้นถึงราคาเงื่อนไขที่ตั้งไว้ โดยสามารถตั้งได้ทั้ง "งาซื้อ" และ "งางาย"

### 10. Good till

- เป็นคำสั่งซื้องายหลักทรัพย์ที่อยู่ในระบบซื้องาย จนสิ้นวัน Day
- เป็นคำสั่งซื้องายหลักทรัพย์ที่อยู่ในระบบซื้องาย จนกว่าจะถูกยกเลิก GTC
- เป็นคำสั่งซื้องายหลักทรัพย์ที่อยู่ในระบบซื้องาย จนกว่าจะถึงวันที่กำหนด GTD
- คำสั่งซื้อ-งายที่ต้องการซื้อหรืองายหลักทรัพย์ตามราคาที่กำหนดไว้ทันที หากซื้อ-งายไม่หมด IOC ทั้งจำนวนส่วนที่เหลือ จะถูกยกเลิก
- คำสั่งซื้อ-งายที่ต้องการซื้อหรืองายหลักทรัพย์ตามราคาที่กำหนดไว้ทันที หากซื้อ-งายไม่หมดทั้งจำนวน FOK จะยกเลิกคำสั่งนั้นทั้งหมด

### **Good till crossing**

- ้คำสั่งซื้องายที่ใช้เมื่อผู้ลงทุนต้องการซื้อหรืองายหลักทรัพย์ทันทีที่ตลาดปิดการซื้องาย ณ ราคาปิด At the closing
- คำสั่งซื้องายที่ใช้เมื่อผู้ลงทุนต้องการซื้อหรืองายหลักทรัพย์ทันทีที่ตลาดเปิดการซื้องาย ณ ราคาเปิด At the opening

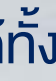

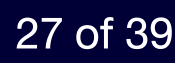

#### 11. Trading session

#### \*Pre-Market Trading

การซื้อ-งายก่อนตลาดหุ้นสหรัฐฯเปิดทำการ คือช่วง 16.00 - 21.25 น. Daylight saving จะเป็นช่วง 15.00 – 20.25 น. ้นักลงทุนสามารถซื้อ-งายได้ ก่อนเวลาเปิดทำการปกติ โดยส่งคำสั่งผ่านระบบซื้อ-งายหลักทรัพย์ต่างประเทศ Finansia Global Connex โดย ต้องส่งเป็นประเภท Limit Order หรือการกำหนดราคาเองเท่านั้น

#### \*Post-Market Trading หรือ After-Hours Trading

การซื้อ-งายหลังเวลาตลาดหุ้นสหรัฐฯปิดทำการ หลัง 04.02 – 8.00 น. Daylight saving จะเป็นหลัง 03.02 – 7.00 น. โดยนักลงทุนสามารถเข้าใช้งานบัญชีซื้องายหลักทรัพย์ในระบบ Finansia Global Connex และส่งคำสั่งประเภท Limit Order ได้เช่นเดียวกัน

### ข้อจำกัด

- 1. สภาพคล่องค่อนข้างจำกัด คำสั่งซื้ออาจไม่ถูกดำเนินการ
- 2. ราคาอาจผันผวนสูงกว่าช่วงเวลาซื้องายปกติ เนื่องจากมีผู้ซื้องายน้อย
- 3. ส่งคำสั่งซื้องายได้เฉพาะ Limit Order เท่านั้น

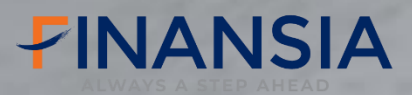

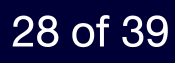

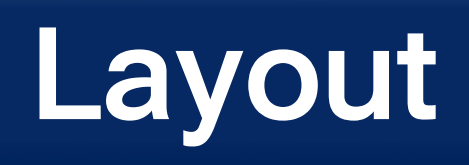

# สามารถเรียกใช้ Layout ของหน้าต่างแสดงผลได้ถึง 9 แบบ

| Manage your work | spaces            |                        |                        | ×                      |
|------------------|-------------------|------------------------|------------------------|------------------------|
| Trading          | Console           |                        |                        |                        |
| <u>f</u> Markets | Active Trader     |                        |                        |                        |
| Analytics        | Market Trader     |                        |                        |                        |
|                  | Portfolio         |                        |                        |                        |
|                  | Order List        |                        |                        |                        |
|                  | Order Search      |                        |                        |                        |
|                  |                   |                        |                        |                        |
|                  |                   |                        |                        |                        |
|                  |                   |                        |                        |                        |
|                  |                   |                        |                        |                        |
|                  |                   |                        |                        |                        |
| Modules          |                   |                        |                        |                        |
|                  |                   |                        |                        |                        |
|                  |                   |                        |                        |                        |
|                  |                   |                        |                        | -cayour 9              |
|                  | Manage your works | Manage your workspaces | Manage your workspaces | Manage your workspaces |

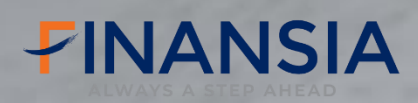

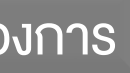

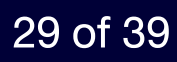

# Add Exchanges

คลิกปุ่มพีนเฟืองมุมงวาบน 🕸 🔰

Setting > Account Management > Add Exchanges

# Add Exchanges อื่นๆเพิ่มเติม เพื่อการลงทุนที่เปิดกว้าง

### เลือกเมนู Setting และเลือก Add Exchanges

## เลือก Subscribe ตลาดอื่นๆ ที่นักลงทุนสนใจลงทุนเพิ่มเติม

| S&P 500 4,193.80 ↑ 0.65% 26.98 | DJIA<br>33,052.87<br>↑ 0.38% 123.91 | 14,409.78<br>↑ 0.52% 74.28 | ■ WTI Crude<br>81.14<br>↑ 0.03% 0.03 | ← Gold<br>1,979.02<br>↓ -0.25% -4.95 | BTC/USD<br>34,442.48<br>↓ -0.15% -51.70 | Q 🙀 穼<br>23.154.16 | S&P 500<br>> 4,193.80<br>↑ 0.65% 26.98 | DJIA<br>33,052.87<br>↑ 0.38% 123.91 | Nasdaq<br>14,409.78<br>↑ 0.52% 74.28    | ■ WTI Crude<br>81.13<br>↑ 0.02% 0.02 |
|--------------------------------|-------------------------------------|----------------------------|--------------------------------------|--------------------------------------|-----------------------------------------|--------------------|----------------------------------------|-------------------------------------|-----------------------------------------|--------------------------------------|
| 🕸 Settings 🛛 +                 |                                     |                            |                                      |                                      |                                         |                    | Settings +                             |                                     |                                         |                                      |
|                                |                                     | Portfolio Decimals         |                                      |                                      |                                         |                    |                                        |                                     | ← Add Exchanges                         |                                      |
|                                |                                     | Account Summary Decimals   |                                      |                                      |                                         |                    |                                        |                                     | INDONESIA                               | JAPAN                                |
|                                |                                     | Reset Saved Profile        |                                      |                                      |                                         |                    |                                        |                                     | This package contains Indonesia market. | This package contains Japan market.  |
|                                |                                     | Search Settings            |                                      |                                      |                                         |                    |                                        |                                     | XIDX                                    |                                      |
|                                |                                     | News                       |                                      |                                      |                                         |                    |                                        |                                     |                                         |                                      |
|                                |                                     | Security & Connection      |                                      |                                      |                                         |                    |                                        |                                     |                                         |                                      |
|                                |                                     | Login Password             |                                      |                                      |                                         |                    |                                        |                                     |                                         |                                      |
|                                |                                     | Account Management         |                                      |                                      |                                         |                    |                                        |                                     | Submit                                  |                                      |
|                                |                                     | Current Package            |                                      | +                                    |                                         |                    |                                        |                                     | This package contains Canadian          | This package contians Philippines    |
|                                |                                     | Add Exchanges              |                                      | •                                    |                                         |                    |                                        |                                     | TSXV XTSX                               | хрнз                                 |
|                                |                                     | About Us                   |                                      |                                      |                                         |                    |                                        |                                     |                                         |                                      |
|                                |                                     | About Us                   |                                      |                                      |                                         |                    |                                        |                                     |                                         |                                      |
| Market Data nowered by         | TN                                  |                            |                                      |                                      |                                         |                    | Market Data powered by                 |                                     |                                         |                                      |

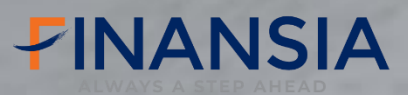

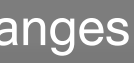

| Singapore         +-0.25%-4.92                                                                                                    |                                   |                      |           |
|----------------------------------------------------------------------------------------------------|-----------------------------------|----------------------|-----------|
| + -0.25% -4.92 + -0.15% -53.22                                                                                                    | Gold<br>1,979.05                  | BTC/USD<br>34,440.97 | Q 🕸 穼     |
| SINGAPORE This package contains Singapore market. Sox Submit UNITED KINDOM This package contains LSE market. LSE                      | ↓ -0.25% -4.92                    |                      | 25.154.16 |
| SINGAPORE This package contains Singapore market. Sox Submit UNITED KINDOM This package contains LSE market. LSE                      |                                   |                      |           |
| SINGAPORE<br>This package contains Singapore<br>market.<br>Sox<br>Submit<br>UNITED KINDOM<br>This package contains LSE market.<br>ISE |                                   |                      |           |
| SINGAPORE<br>This package contains Singapore<br>market.<br>Sox<br>Submit<br>UNITED KINDOM<br>This package contains LSE market.<br>ISE |                                   |                      |           |
| This package contains Singapore<br>market.<br>Sex<br>Submit<br>UNITED KINDOM<br>This package contains LSE market.<br>LSE              | SINGAPORE                         |                      |           |
| Submit<br>UNITED KINDOM<br>This package contains LSE market.<br>LSE                                                                   | This package contains Singapore   |                      |           |
| Sox<br>Submit<br>UNITED KINDOM<br>This package contains LSE market.<br>LSE                                                            | market.                           |                      |           |
| Submit<br>UNITED KINDOM<br>This package contains LSE market.<br>LSE                                                                   | SGX                               |                      |           |
| Submit<br>UNITED KINDOM<br>This package contains LSE market.<br>LSE                                                                   |                                   |                      |           |
| Submit<br>UNITED KINDOM<br>This package contains LSE market.<br>LSE                                                                   |                                   |                      |           |
| Submit<br>UNITED KINDOM<br>This package contains LSE market.<br>LSE                                                                   |                                   |                      |           |
| Submit<br>UNITED KINDOM<br>This package contains LSE market.<br>LSE                                                                   |                                   |                      |           |
| Submit<br>UNITED KINDOM<br>This package contains LSE market.<br>LSE                                                                   |                                   |                      |           |
| Submit<br>UNITED KINDOM<br>This package contains LSE market.<br>LSE                                                                   |                                   |                      |           |
| UNITED KINDOM<br>This package contains LSE market.<br>LSE                                                                             | 0.1-3                             |                      |           |
| UNITED KINDOM<br>This package contains LSE market.<br>LSE                                                                             | Sublin                            |                      |           |
| This package contains LSE market.                                                                                                    | UNITED KINDOM                     |                      |           |
|                                                                                                    | This package contains I SF market |                      |           |
|                                                                                                    |                                   |                      |           |
|                                                                                                    | LSE                               |                      |           |
|                                                                                                    |                                   |                      |           |
|                                                                                                    |                                   |                      |           |
|                                                                                                    |                                   |                      |           |
|                                                                                                    |                                   |                      |           |
|                                                                                                    |                                   |                      |           |

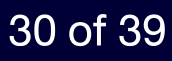

# **Current Package**

คลิกปุ่มพีนเฟืองมุมงวาบน 🕸 💦

Setting > Account Management > Current Package

# **การเลือกสมัคร Package** เพื่อดูราคา

หุ้น Real-time *(มีค่าใช้จ่ายเพิ่มเติม)* 

### เลือกเมนู Setting และเลือก Current package

เลือกตลาดที่ลูกค้าต้องการสมัครเพื่อดูราคา Real time

| 300 S&P 500<br>4,193.80<br>♠ 0,65% 26.98 | DJIA<br>33,052.87<br>(\$ 0.38% 123.91 | Nasdaq<br>14,409.78<br>(\$ 0,52% 74,28 | ≣s WTI Crude<br>81.14<br>↑ 0.03% 0.03 | ← Gold<br>1,979.02<br>↓ -0.25% -1.95 | 田 BTC/USD     34,442.48     4.0158-51.70     4.158-51.70     4.158-51.70 | ■ S&P 500<br>> 4,317.78<br>+ 1,893.79.92 | W          | <b>DJIA</b><br>33,839.08 | warne               | Nasdaq<br>14,919.55 | ~~~~~~~~~~~~~~~~~~~~~~~~~~~~~~~~~~~~~~ | ≣∋ WTI Crude<br>82.51<br>↑.0.27%.0.22 | w          | - Gold<br>1,988.16 | Amor      | BTC/USD<br>34,491.67<br>4 -1 263 -441 60 | Q 🕸 穼 |
|------------------------------------------|---------------------------------------|----------------------------------------|---------------------------------------|--------------------------------------|--------------------------------------------------------------------------|------------------------------------------|------------|--------------------------|---------------------|---------------------|----------------------------------------|---------------------------------------|------------|--------------------|-----------|------------------------------------------|-------|
| Settings +                               | 1 0.30% 123.91                        | 1 0.02/074.20                          | 1 0.03% 0.03                          | ▼ ~0.20 <i>1</i> 0 <del>~1</del> .70 | • 0.108-01.70                                                            | tr Console ×                             | 🕸 Settings | × +                      |                     |                     |                                        |                                       |            |                    |           |                                          |       |
|                                          |                                       | Portfolio Decimals                     |                                       |                                      |                                                                          |                                          |            |                          | ← Current Pa        | ackage              |                                        |                                       |            |                    |           |                                          |       |
|                                          |                                       |                                        |                                       |                                      |                                                                          |                                          |            |                          | Package Description | on: FINANSIA        |                                        | Account 1                             | уре        | Individual         |           |                                          |       |
|                                          |                                       | Account Summary Decimais               |                                       | •                                    |                                                                          |                                          |            |                          | Package Fee 0.      | .00                 |                                        | Currency                              | Equivalent | USD                | •         |                                          |       |
|                                          |                                       | Reset Saved Profile                    |                                       |                                      |                                                                          |                                          |            |                          | Country Name        | Market Code         | Market Name                            | Туре                                  |            | Fee                | Agreement |                                          |       |
|                                          |                                       | Search Settings                        |                                       |                                      |                                                                          |                                          |            |                          | United States       | NYSE MKT (D)        | NYSE MKT                               | Delayed                               | •          | 0.00 [             | ] I Agree |                                          |       |
|                                          |                                       | News                                   |                                       |                                      |                                                                          |                                          |            |                          | United Kingdom      | CHI-X EUROPE<br>(D) | Chi - X Europe                         | Delayed                               | •          | 0.00               |           |                                          |       |
|                                          |                                       | Security & Connection                  |                                       |                                      |                                                                          |                                          |            |                          | China               | CNSGSE (D)          | Shanghai Stock<br>Exchange             | Delayed                               | •          | 0.00               |           |                                          |       |
|                                          |                                       | Login Password                         |                                       |                                      |                                                                          |                                          |            |                          | Hong Kong           | HKEX (D)            | Hong Kong<br>Stock Exchange            | Delayed                               | •          | 0.00               |           |                                          |       |
|                                          |                                       | Account Management                     |                                       |                                      |                                                                          |                                          |            |                          | Vietnam             | HSTC (D)            | Hanoi Stock<br>Exchange                | Delayed                               | •          | 0.00               |           |                                          |       |
|                                          |                                       | Current Package                        |                                       | •                                    |                                                                          |                                          |            |                          | United States       | NSDQ (D)            | NASDAQ Stock<br>Market                 | Delayed                               | •          | 0.00 [             | I Agree   |                                          |       |
|                                          |                                       | Add Exchanges                          |                                       |                                      |                                                                          |                                          |            |                          | United States       | NYSE (D)            | New York Stock<br>Exchange             | Delayed                               |            | 0.00 [             | ] I Agree |                                          |       |
|                                          |                                       | About Us                               |                                       |                                      |                                                                          |                                          |            |                          | Vietnam             | UPCOM (D)           | The Unlisted                           | Delayed                               | J.         | 0.00               |           |                                          |       |
|                                          |                                       | About Us                               |                                       |                                      |                                                                          |                                          |            |                          |                     |                     |                                        |                                       |            |                    | Subscribe |                                          |       |
| Narket Data powered by 🌈 GT              | TN                                    |                                        |                                       |                                      |                                                                          | Market Data powered by                   |            |                          |                     |                     |                                        |                                       |            |                    |           |                                          |       |

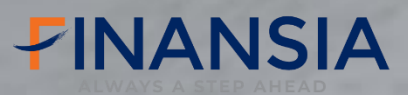

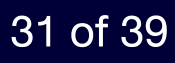

# **Currency Conversion**

+

คลิกปุ่ม + ง้าง Console 🛛 🕸 Console

Trading

Requests

เปลี่ยนแปลงสกุลเงินได้ด้วยตัวเองผ่านระบบออนไลน์ ผ่านเมนู Request

|           |                                                                                                    |                                     |                                      |                               |                                                                            | เลือกสกุลเงินปลายทาง                                               |                                         |           |  |
|-----------|----------------------------------------------------------------------------------------------------|-------------------------------------|--------------------------------------|-------------------------------|----------------------------------------------------------------------------|--------------------------------------------------------------------|-----------------------------------------|-----------|--|
|           | S&P 500           ↓ 193.80           ↑ 0.65% 26.98           ↓ Requesto           Lurrency Conversion           Requests Hi | DJIA<br>33,052.87<br>↑ 0.38% 123.91 | Nasdaq<br>14,409.78<br>↑ 0.52% 74.28 | ≣ W<br>81.16<br>↑ 0.0         | VTI Crude<br>)6% 0.05                                                      | <ul> <li>Gold</li> <li>1,979.07</li> <li>↓ -0.25% -4.90</li> </ul> | BTC/USD<br>34,444.10<br>↓ -0.14% -50.08 | Q         |  |
|           | From Account<br>Currency Account Type                                                                                       | USD                                 |                                      | ▼<br>Equity                   | To Account<br>Currency Account Type                                        | VND                                                                |                                         |           |  |
| เลือกสกุล | แงินต้นทาง                                                                                                    |                                     |                                      | P000899476-USD<br>USD<br>0.00 | Portfolio Name<br>Currency<br>Cash Balance                                 |                                                                    |                                         | P00089947 |  |
|           | Pending Withdrawai<br>Accrued Margin Interest<br>Cash Available For Transfer                                                |                                     |                                      | 0.00                          | Pending Withdrawal<br>Accrued Margin Interest<br>Cash Available For Transf | er                                                                 |                                         |           |  |
|           | Net Balance<br>Amount *                                                                                                    |                                     |                                      | <br>Transfer Amount           | Exchange Rate<br>—<br>Transferring Amount                                  |                                                                    |                                         | 23,668    |  |
|           |                                                                                                    |                                     |                                      |                               |                                                                            |                                                                    |                                         | Keset Su  |  |
|           | Market Data powered by 6TN                                                                                                  |                                     |                                      |                               |                                                                            |                                                                    |                                         |           |  |
|           |                                                                                                    |                                     | / / 1                                | 1                             | <i>I</i> \ \                                                               |                                                                    |                                         |           |  |

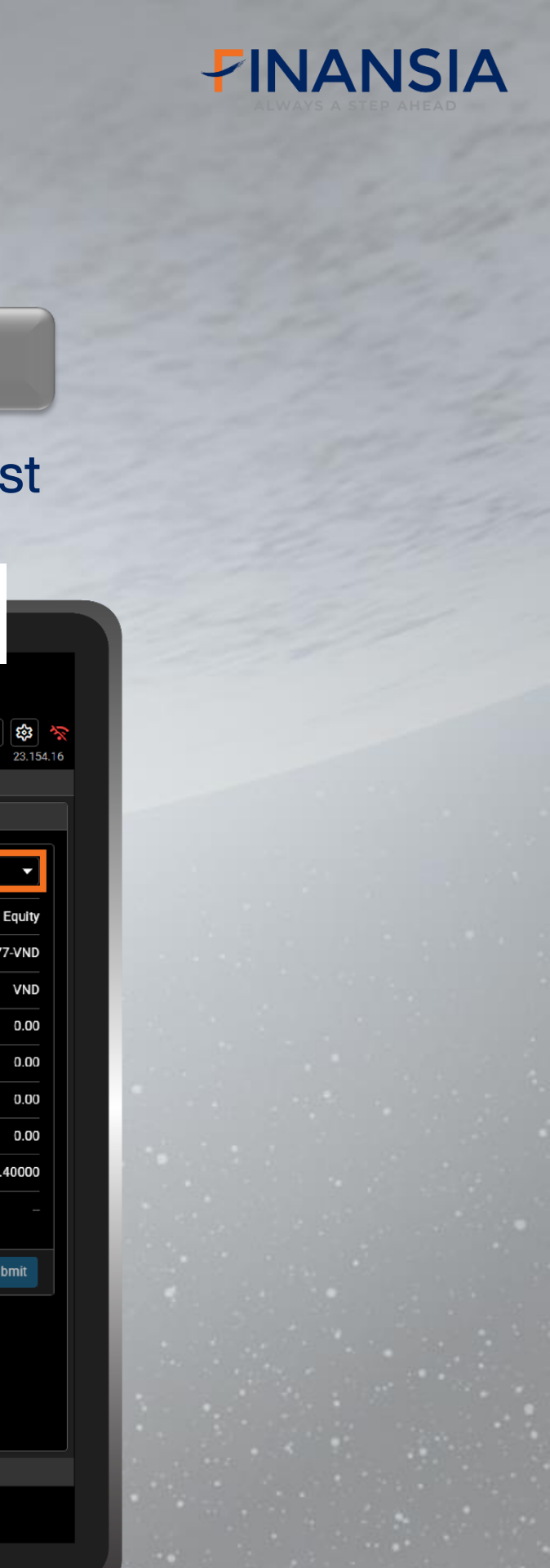

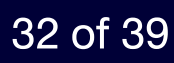

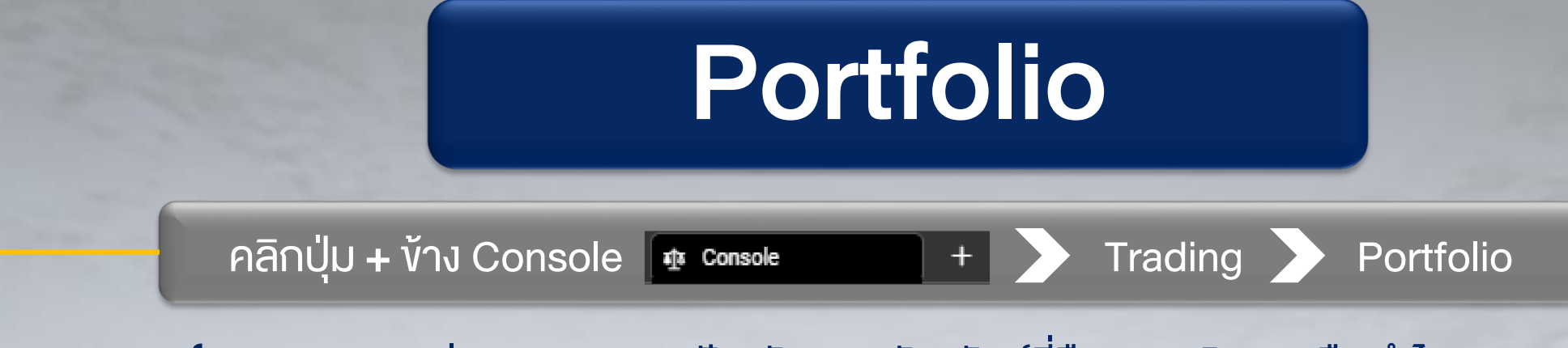

แสดงถึง**ภาพรวมของพอร์ตการลงทุน** มูลค่าตลาด ณ เวลาปัจจุบันของหลักทรัพย์ที่ถือครอง เงินคงเหลือ กำไร/ขาดทุน จำนวนหลักทรัพย์ที่ถือครอง ้ส่วนต่างระหว่างราคาที่สามารถดูได้ทั้งเป็น % และมูลค่าเงิน พร้อมทั้งสามารถเลือก**ดูสัดส่วนการถือหลักทรัพย์ในแต่ละประเทศได้** 

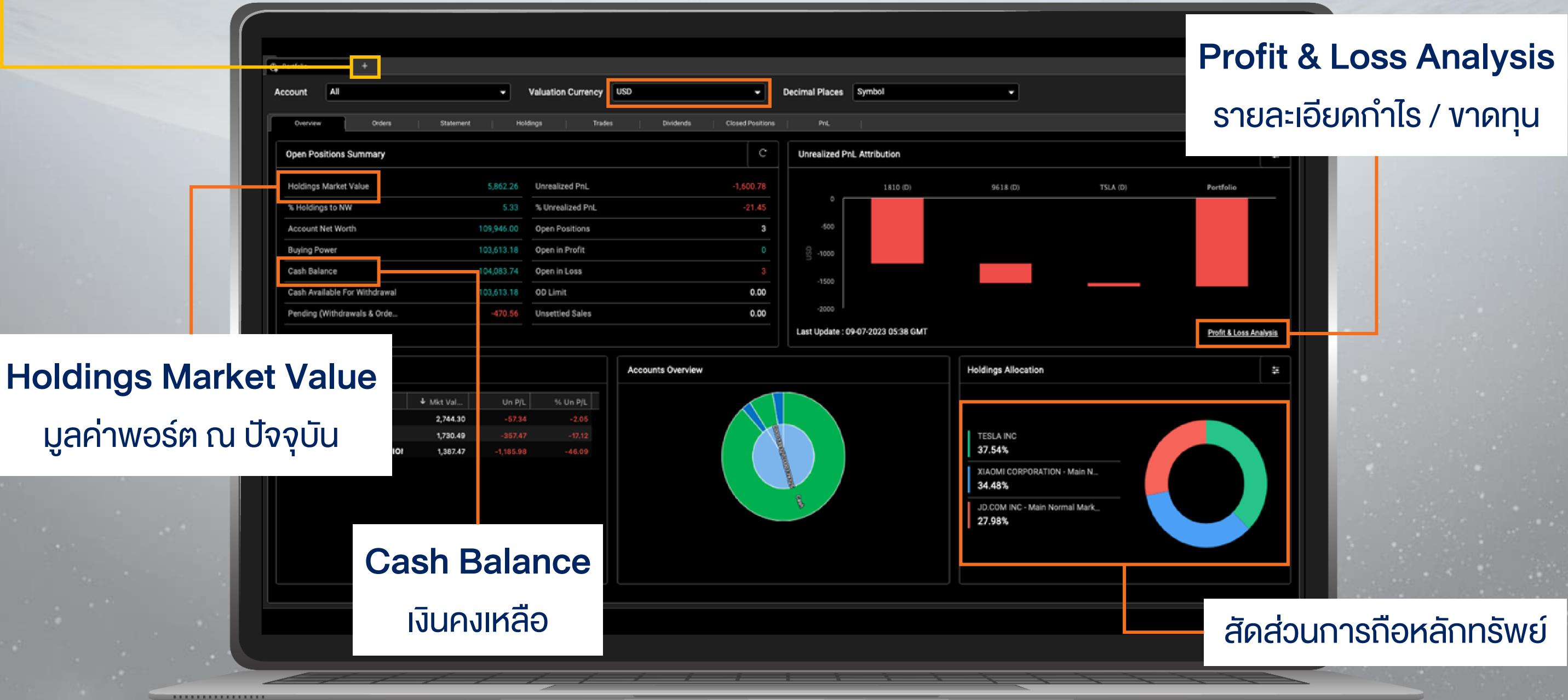

## **FINANSIA**

#### 33 of 39

**Orders** 

# แสดงถึงรายการตั้งซื้องายทั้งหมด นักลงทุนสามารถเลือกดูคำรายการต่างๆ ตามสกุลเงิน ประเภทคำสั่ง สถานะ หรือช่วงวันเวลา เมื่อระบุแล้วให้คลิก ที่ปุ่มค้นหาและหากต้องการดูคำสั่งซื้ออย่างครอบคลุม เพียงคลิกที่คำสั่งซื้อทั้งหมด

|                 |              | คลิกปุ่ม + ง้าง Conso | ole    | ৰ্যুম Console        | + 🔪 Tra   | ding 🔪 Portf    | olio |
|-----------------|--------------|-----------------------|--------|----------------------|-----------|-----------------|------|
| Portfolio +     |              |                       |        |                      |           |                 |      |
| Account All     |              | Decimal Places Symbol |        | •                    |           |                 |      |
| Overview Orders | Statement    | Holdings   Trades     | Divide | nds   Closed Positio | ons   PnL |                 |      |
| Portfolio       | Sy           | ymbol                 |        | Status               |           | Instrument Type |      |
| All             | ✓ Symbol All |                       | -      | Equity               |           |                 |      |
| From            | Тс           | 0                     |        | Order No             |           | Page Size       |      |
| 02-07-2023      |              | 09-07-2023            | ۵      | Order No             |           | 10              | •    |
|                 |              |                       |        |                      |           |                 |      |
| Exchange        | Symbol       | Status                |        | Side                 | Qty.      | Stop Price      | 3    |
| NSDQ            | TSLA (D)     | Cancelled             |        | Sell                 | 10.00     | 264.9           | 4    |
| NSDQ            | TSLA (D)     | Filled                |        | Buy                  | 10.00     | 264.9           | 4    |
| ХЯТС            | MWG (D)      | Rejected              |        | Buy                  | 100       |                 | -    |
| NYSE            | OXY (D)      | Filled                |        | Sell                 | 2.00      | 0.0             | D    |
| NYSE            | OXY (D)      | Cancelled             |        | Sell                 | 2.00      | 47.5            | 0    |
| NYSE            | OXY (D)      | Filled                |        | Buy                  | 2.00      | 0.0             | 0    |
|                 |              |                       |        |                      |           |                 |      |

# จำนวนหุ้นที่ Matched

## สถานะของคำสั่งซื้อ/ขาย

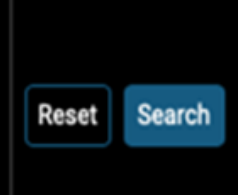

| Filled Qty. |                                                   |
|-------------|---------------------------------------------------|
| 0.00        |                                                   |
| 10.00       |                                                   |
| 0           |                                                   |
| 2.00        |                                                   |
| 0.00        |                                                   |
| 2.00        |                                                   |
|             | Filled Qty.<br>0.00<br>10.00<br>0<br>2.00<br>2.00 |

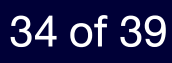

## Portfolio

# Statement

้ แสดงถึง**การเคลื่อนไหวทั้งหมดในพอร์ต** โดยสามารถเลือกดูตามช่วงวันเวลาที่ต้องการ ซึ่งสามารถ download เป็นไฟล์ PDF ได้ พร้อมทั้งเลือกได้อีกว่าจะเป็น cash statement หรือ holding statement ในสกุลเงินต่างๆ พร้อมทั้งสามารถ**เปรียบเทียบหลักทรัพย์** ที่ถือกับ benchmark index ของตลาดนั้นๆ

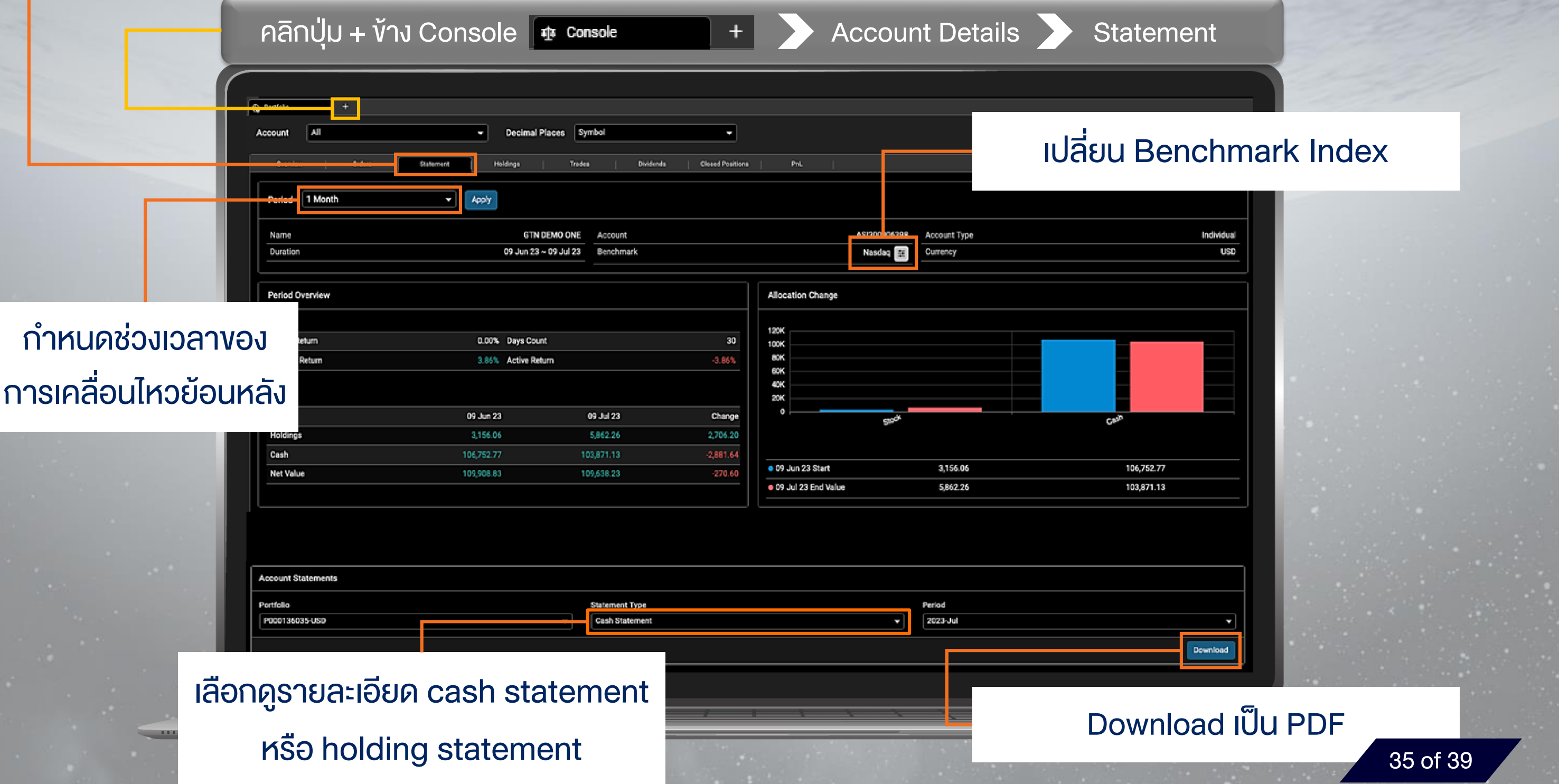

## Portfolio

Holdings

# ้แสดงถึงรายละเอียดเกี่ยวกับ**การถือครองหลักทรัพย์ทั้งหมด** หุ้นที่ถือครองมากที่สุด สัดส่วนการลงทุนตามประเทศ และสัดส่วนประเภทของหลักทรัพย์

+

Trading

Portfolio

คลิกปุ่ม + ง้าง Console 🏾 🕸 Console

| Overvi                                       | ew Orders State                                                                 | Holdings           | Trades | Dividen                                        | ds Closed Positio | ons PnL  |             |                  |    |
|----------------------------------------------|---------------------------------------------------------------------------------|--------------------|--------|------------------------------------------------|-------------------|----------|-------------|------------------|----|
| Тор Ву                                       | Ticker                                                                          |                    | ŧ      | Top By Country                                 | ,                 |          | ŧ           | Top By Asset Typ | e  |
| TESL<br>37.5<br>XIAO<br>34.4<br>JD.C<br>27.9 | A INC<br>4%<br>MI CORPORATION - Main N<br>8%<br>DM INC - Main Normal Mark<br>8% |                    |        | Hong Kong<br>62.46%<br>United States<br>37.54% |                   |          |             | Stock<br>100.00% |    |
|                                              | Sumbol                                                                          | Description        |        | Oth                                            | Cost Price        | Cost Val | Close Price | Mikt Vol         |    |
| Sto                                          | symbol .                                                                        | Description        |        | Qty.                                           | COSCFILE          | COSt Val | close Plice | MKC Var          |    |
| -                                            | нкр                                                                             |                    |        |                                                |                   |          |             |                  |    |
|                                              | 🔯 1810 (D)                                                                      | XIAOMI CORPORATION |        | 1,000                                          | 2.57              | 2,573.45 | 1.39        | 1,387.47         | -1 |
|                                              | 🔯 9618 (D)                                                                      | JD.COM INC         |        | 100                                            | 20.88             | 2,087.95 | 17.30       | 1,730.49         |    |
| ⊡                                            | USD                                                                             |                    |        |                                                |                   |          |             |                  |    |
|                                              | 🔯 TSLA (D)                                                                      | TESLA INC          |        | 10                                             | 280.16            | 2,801.64 | 274.43      | 2,744.30         |    |
| C+n/                                         | L                                                                               |                    |        |                                                |                   | 7 869 08 |             | E 027 72         |    |
|                                              |                                                                                 |                    |        |                                                |                   |          |             |                  |    |

# สัดส่วนหลักทรัพย์ที่ถือ ครองมากที่สุด

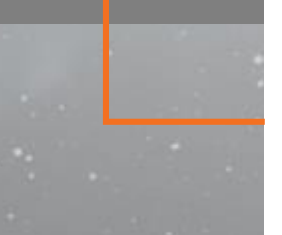

# สัดส่วนหลักทรัพย์ตาม ประเทศที่ลงทุน

# **FINANSIA**

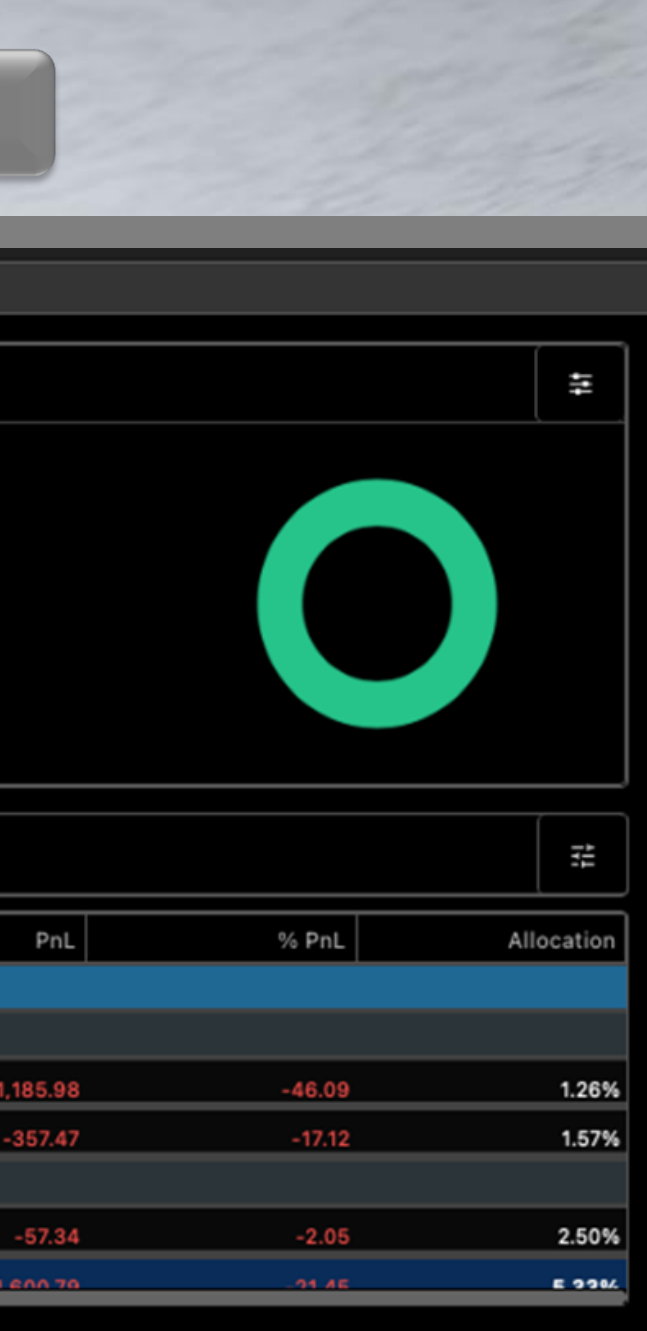

### สัดส่วนประเภทงองหลักทรัพย์

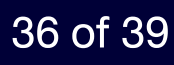

# แสดงถึง**สถิติงองรายการตั้งซื้องายทั้งหมด** พร้อมรายละเอียดราคาค่าธรรมเนียม และ กำไร/งาดทุน

|               | คลิกปุ่ม                  | + ง้าง Cons          | ole          | 載 Console          | +                                  | <b>&gt;</b> Tr         | ading             | > Po      | ortfolio     |           |
|---------------|---------------------------|----------------------|--------------|--------------------|------------------------------------|------------------------|-------------------|-----------|--------------|-----------|
|               |                           |                      |              |                    |                                    |                        |                   |           |              |           |
| (             |                           |                      |              |                    |                                    |                        |                   |           |              |           |
|               | +                         |                      |              |                    |                                    |                        |                   |           |              |           |
|               | Account All               | ✓ Valuat             | ion Currency | SD                 | <ul> <li>Decimal Places</li> </ul> | Symbol                 | •                 |           |              |           |
| Sector Sector | Querture 1 Querture       | i finianat i tinting | Trades       | Dividends Clos     | ed Positions PnL                   |                        |                   |           |              |           |
|               |                           |                      |              |                    |                                    |                        |                   |           |              |           |
|               | Period 1 Month - F        | ilter All 👻          |              |                    |                                    |                        |                   |           |              | Ą         |
|               | Trade Statistics          |                      |              |                    |                                    |                        |                   |           |              |           |
|               |                           |                      |              |                    |                                    |                        |                   |           |              |           |
|               | Trades Count              |                      | 1            | Win Trades         |                                    | 0                      | Loss Trades       |           |              |           |
|               | Hit Rate                  |                      | 0.0%         | Gross Profit       |                                    | 0.00                   | Gross Loss        |           |              | -8        |
|               | Net Profit                |                      | 00.08-       | Profit Factor      |                                    | 0.00                   | Weekly Trading Ra |           |              | 04.04     |
|               | Avg trace time            |                      | ud un um     | Avg win trade time |                                    | od on om               | Avg Loss Trade T  | me        |              | ou on     |
|               |                           |                      |              |                    |                                    |                        |                   |           |              | Show      |
|               | Trades                    |                      |              |                    |                                    |                        |                   |           |              |           |
|               | Symbol                    | Date/Time            | Qty          | . Trade Price      | Market Price                       | Proceeds               | Comm/Fee          | Net Value | Realized P/L | Unrealize |
|               | <ul> <li>Stock</li> </ul> |                      |              |                    |                                    |                        |                   |           |              |           |
|               | - USD                     |                      |              |                    |                                    |                        |                   |           |              |           |
|               | OXY                       | 03-07-2023 00:00     |              | 2 50.00            | 0.00                               | -100.00                | -10.00            | 110.00    | 0.00         | -1        |
|               | OKY                       | 03-07-2023 00:00     |              | 2 20.00            | 0.00                               | 40.00                  | -10.00            | -110.00   | -80.00       |           |
|               | OKY                       |                      |              | 0                  |                                    | -60.00                 | -20.00            | 0.00      | -80.00       | -         |
|               |                           |                      |              | 0 376.68           | 274.43                             | -2 788.80              | -12.84            | 2.801.64  | 0.00         |           |
|               | TSLA                      | 05-07-2023 00:00     |              | 0 276.66           | 6/1/1/12                           | B <sub>2</sub> r voive | 16.02-1           |           | 0.00         |           |

สถิติการส่งคำสั่งซื้อ/งาย

Trades

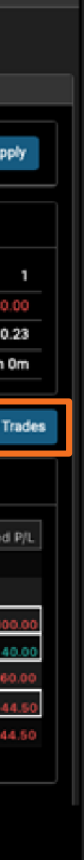

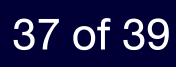

# Portfolio

Dividend

# สามารถ**เช็ครายการปันผลย้อนหลัง**งองพอร์ตการลงทุนได้ด้วยตนเอง อย่างง่ายดาย

| คลิกปุ่ม + เ                                 | ์กง Console 🗖          | Console +                               | Trading        | Portfolio |
|----------------------------------------------|------------------------|-----------------------------------------|----------------|-----------|
| Account All                                  | Valuation Currency USD | Decimal Places     Closed Positions PnL | Symbol         |           |
| Collected Dividends Analysis during 3 Months |                        |                                         | ระบุชวงเวลาทิต | องการ     |
|                                              |                        |                                         |                |           |
|                                              |                        | No Data Available                       |                |           |
|                                              |                        |                                         |                |           |
|                                              |                        | / / i \                                 |                |           |

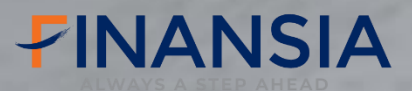

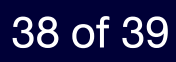

# **Closed Positions**

# ้นักลงทุนสามารถ**ย้อนดูรายการคำสั่งงายหุ้นที่สำเร็จแล้วทั้งหมด** โดยสามารถเลือกตาม วันและเวลา และมูลค่ากำไร/งาดทุน

|              | คลิกปุ่ม + ง้                                             | ์กง Console            | ৰ্যুৰ Console         | + >                             | Trading                              | Portfolio                                                                                 |
|--------------|-----------------------------------------------------------|------------------------|-----------------------|---------------------------------|--------------------------------------|-------------------------------------------------------------------------------------------|
|              | Account All                                               | Decimal Places Systems | nbel                  | Tostions Pril.                  |                                      |                                                                                           |
|              | Portfolio<br>All  Symbol                                  | From To 09-06-2023     | P/L<br>023            | Type<br>By Execution            |                                      | Export to Excel Reset Search                                                              |
|              | Closing Date  Symbol.Exchange 03-07-2023 OXY (D).NYSE (D) | Occidental Petroleu    | 2 Closing Price/Share | Net Closing Value Weig<br>30.00 | hted Av Cost / Share W.A.<br>55.00 1 | Cost         Realized PjL         % Realized I           10.00         -80.00         -72 |
|              |                                                           |                        |                       |                                 |                                      | Do                                                                                        |
| ย้อนดูรายการ | รคำสั่งงาย                                                |                        |                       |                                 |                                      | เป็นไ                                                                                     |
| หลักทรัพย์   | ์ที่สำเร็จ                                                |                        |                       |                                 |                                      |                                                                                           |
|              |                                                           |                        |                       |                                 |                                      |                                                                                           |
|              |                                                           |                        |                       |                                 |                                      |                                                                                           |
|              |                                                           |                        |                       |                                 |                                      |                                                                                           |
|              |                                                           |                        | / / /                 |                                 |                                      |                                                                                           |

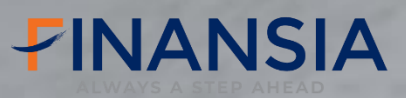

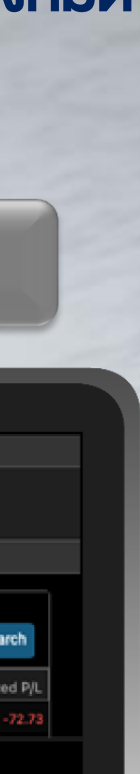

## ownload Ilฟá Excel

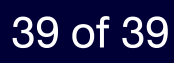

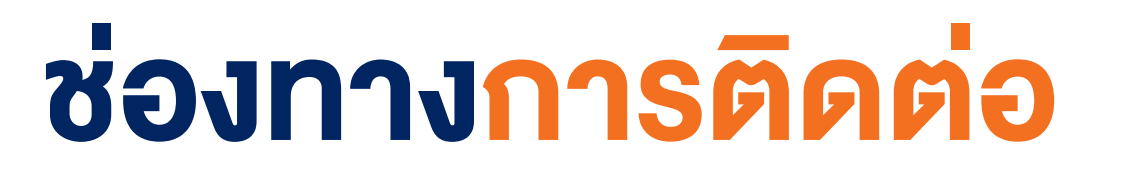

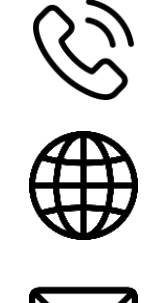

- **Tel :** 02-625-2480 ถึง 85
- Website : www.fnsyrus.com

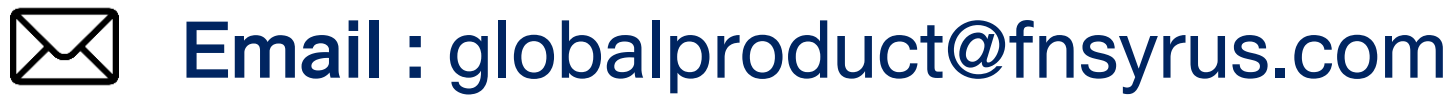

# รายละเอียดเพิ่มเติม <mark>คลิก!</mark>

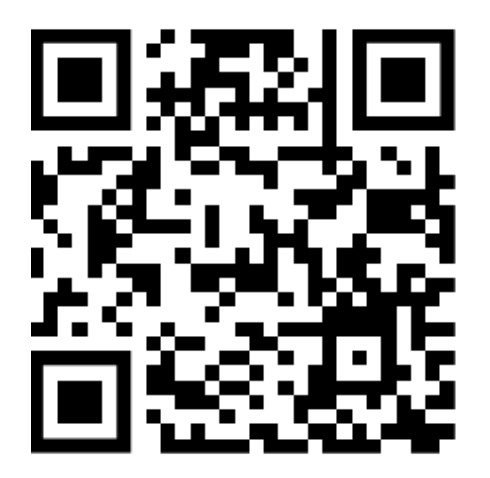